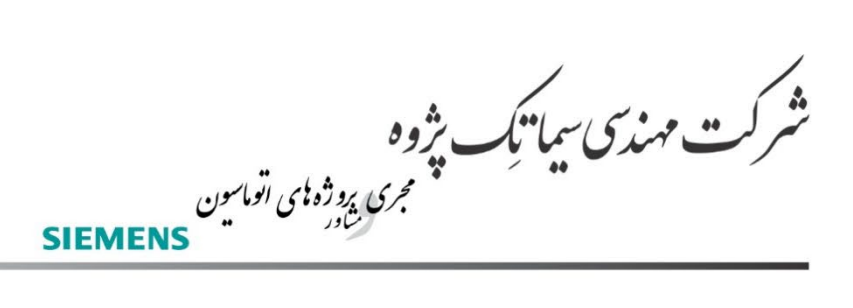

لالەزار جنوبى ، مجتمع بوشھرى طبقە دوم ، پلاک ٣٨ 021- 33 999 807 021- 33 999 808 info@simatic.ir

### SIEMENS SINAMICS

### V20

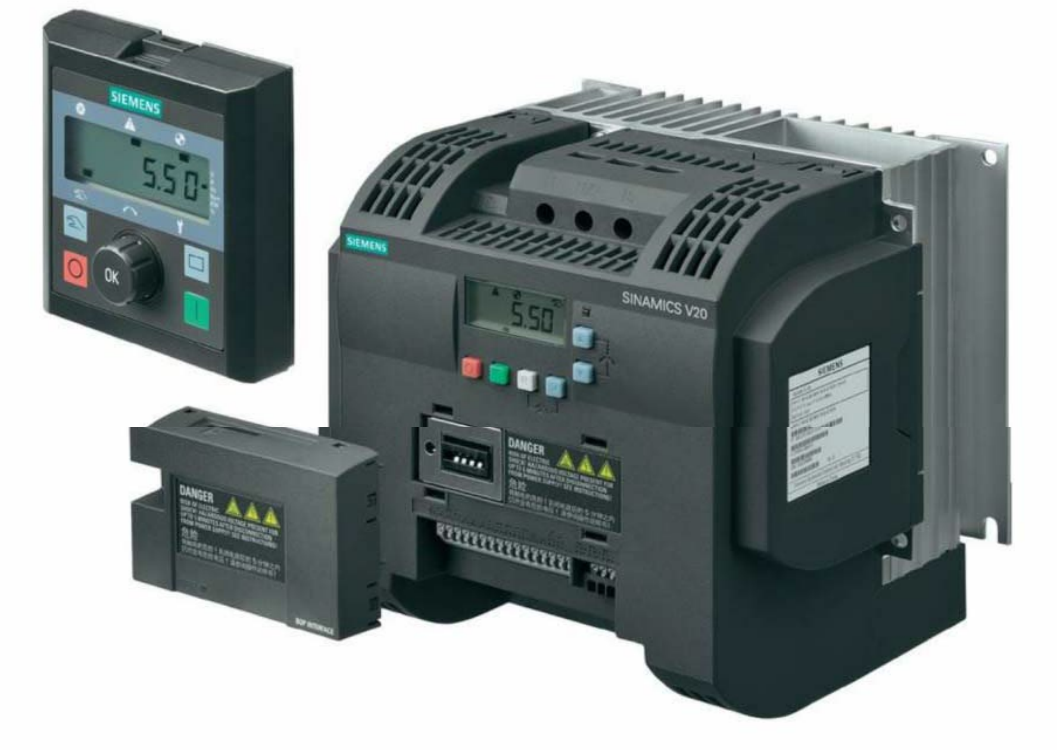

# راه اندازی سریع در ایو Sinamics V20

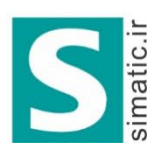

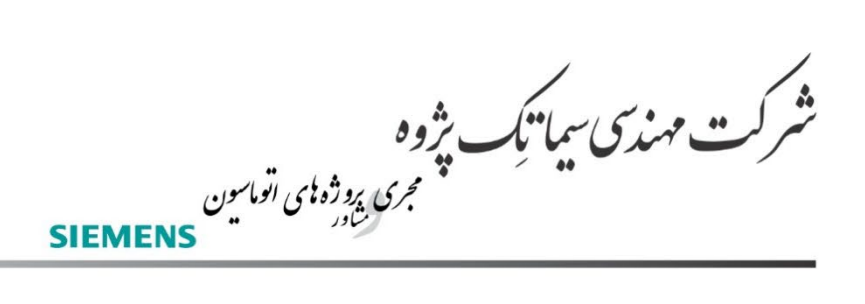

لالەزار جنوبى ، مجتمع بوشهرى طبقەدوم ، پلاک ٣٨ 021- 33 999 807 021- 33 999 808 info@simatic.ir

راهنمای بکارگیری سریع

# Siemens Sinamics V20

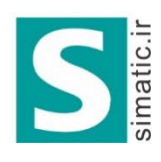

شرکت مهندسی سیمانیک بژوه شرکت مهندسی سیمانیک بژوه مجری روژه بای اتواسین SIEMENS

لالهزار جنوبی ، مجتمع بوشهری طبقه دوم ، پلاک ۳۸ 021- 33 999 807 021- 33 999 808 info@simatic.ir

مقدم Å

در ابو sinamics V20 ساخت شرکت زیمنس جهت رقابت قیمتی با در ابو های آسیایی و با کیفیتی متمایز در سری و سایز های مختلفی تولید می گردد. سری تکفاز این در ابو برای برق ورودی تکفاز ۲۳۰ ولت در رنج توان ۱/۱۲ تا ۳/۰ کیلو وات و سری سه فاز آن با برق ورودی سه فاز ۴۰۰ ولت، در محدوده توان ۰/۳۷ کیلو وات تا ۲۲ کیلو وات طراحی شده است . این در ابو فقط برای موتور های آسنکرون القایی سه فاز به کار گرفته می شود.

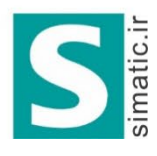

شرکت مهندسی سیما نیک بژوه شرکت مهندسی سیما نیک بژوه میروده ای اتواسین SIEMENS

لالهزار جنوبي، مجتمع بوشهري طبقه دوم، يلاك ٣٨ 021-33 999 807 021-33 999 808 info@simatic.ir این در ایو، دارای چهار ورودی دیجیتال، دو ورودی آنالوگ، یک خروجی ترانزیستوری دیجیتال،

افز ار

یک خروجی رله ای، یک خروجی آنالوگ، و یک پورت سریال RS485 می باشد

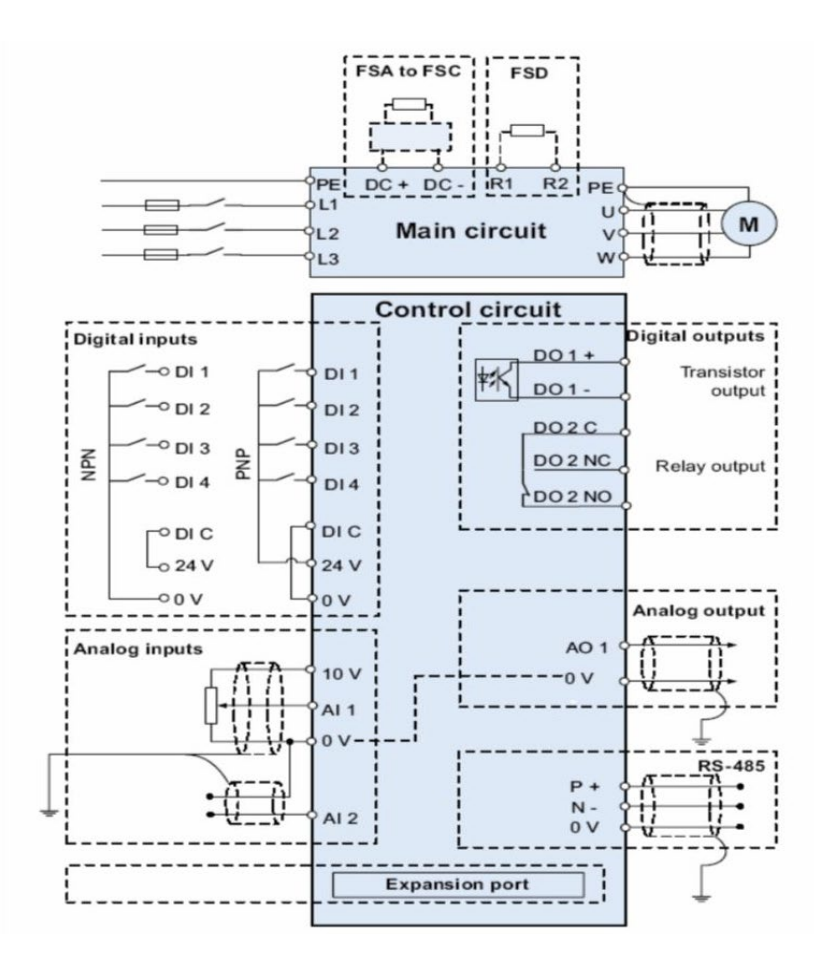

ورودی آنالوگ AI1 را می توان در ولتاژهای ۰ تا ۱۰ + ولت یا ولتاژهای ۱۰- تا ۱۰+ بکار برد و به ورودی های آنالوگ AI1 و AI2 میتوانید جریان صفر تا ۲۰میلی آمپر و یا جریان ۴ تا ۲۰ میلی آمپر اعمال كنيد ، ورودي AI2 فقط به صورت جريان أنالوگ به كار مي رود ، ولي ورودي AI1 هم ولتاژ و هم جريان ورودي را قبول مي كند.

خروجی آنالوگ A01 نیز جریان خروجی صفر تا ۲۰ میلی آمیر یا ۴ تا ۲۰ میلی آمیر را در خروجی ايجاد مي كند .

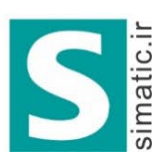

شرکت مهندسی سیمانیک بژوه شرکت مهندسی سیمانیک بژوه SIEMENS

لالەزار جنوبى ، مجتمع بوشهرى طبقەدوم ، پلاک ٣٨ 021- 33 999 807 021- 33 999 808 info@simatic.ir

كنترل يانل

سه مدل کی پد برای این در ایو در نظر گرفته شده است، کی پد موجود روی در ایو را BOP می نامند.

(Basic Operator Panel)

شکل زیر، مربوط به یک BOP و کلید ها و نمایشگر آن می باشد.

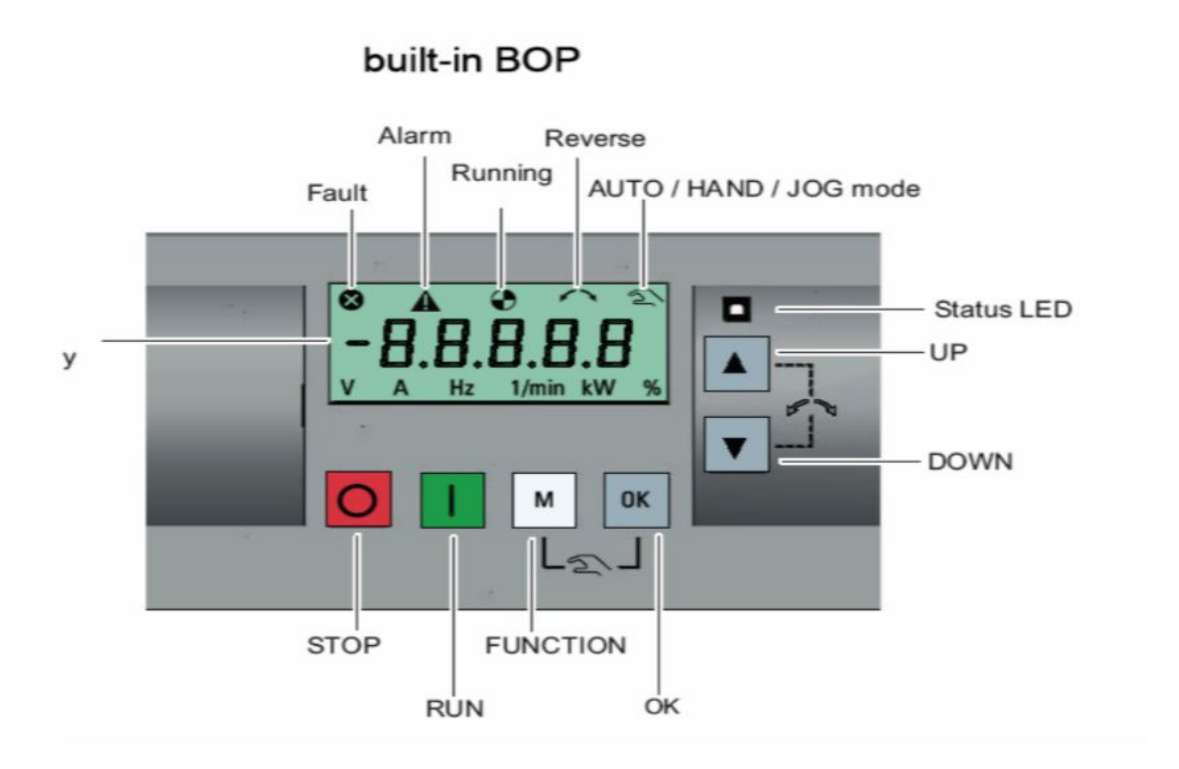

علاوه بر کی پد موجود روی در ایو، از یک مدل BOP دیگر به نام External BOP نیز برای نصب بر روی درب کابینت کنترل یا با کمی مسافت از در ایو ، استفاده می گردد.

این BOP، توسط کابل رابط ویک عدد ماژول واسطه به پورت مخصوص روی در ایو وصل میشود.

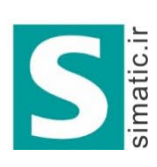

شرکت مهندسی سیمانیک بژوه شرکت مهندسی سیمانیک شوه SIEMENS

لالەزار جنوبى ، مجتمع بوشھرى طبقەدوم ، پلاک ٣٨ 021- 33 999 807 021- 33 999 808 info@simatic.ir

#### Connecting the external BOP to the BOP interface module

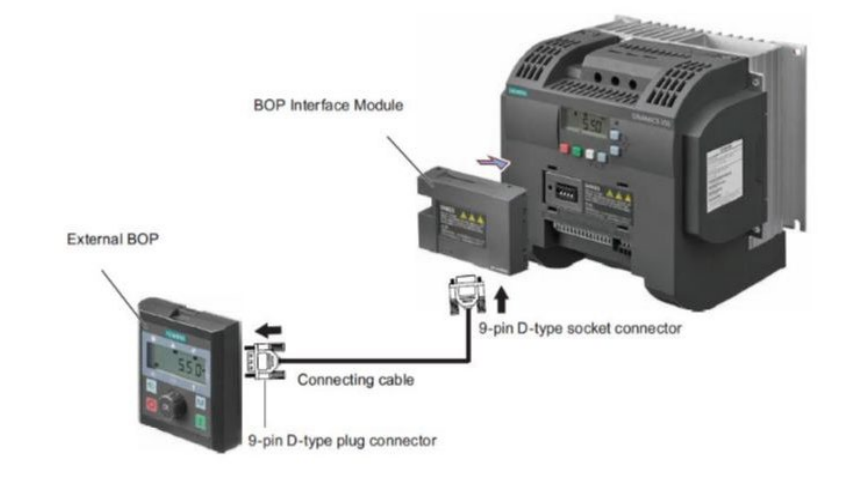

از وسیله ای به نام Parameter loader نیز میتوان برای انتقال پار امتر ها از در ایو به یک فلش مموری یا بر عکس استفاده نمود.

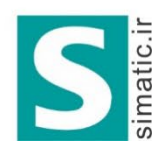

شرکت مهندسی سیمانیک پژوه شرکت مهندسی سیمانیک پژوه مجری روژه به اتواسون SIEMENS

لالهزار جنوبی ، مجتمع بوشهری طبقه دوم ، پلاک ۳۸ 021- 33 999 807 021- 33 999 808 info@simatic.ir

BOP موجود ب روی در ایو و BOP خارجی شباهت هایی نیز با هم دارند .

#### Panel layout

The SINAMICS V20 supports an external BOP for remote control of inverter operation. The external BOP connects to the inverter through an optional BOP Interface Module.

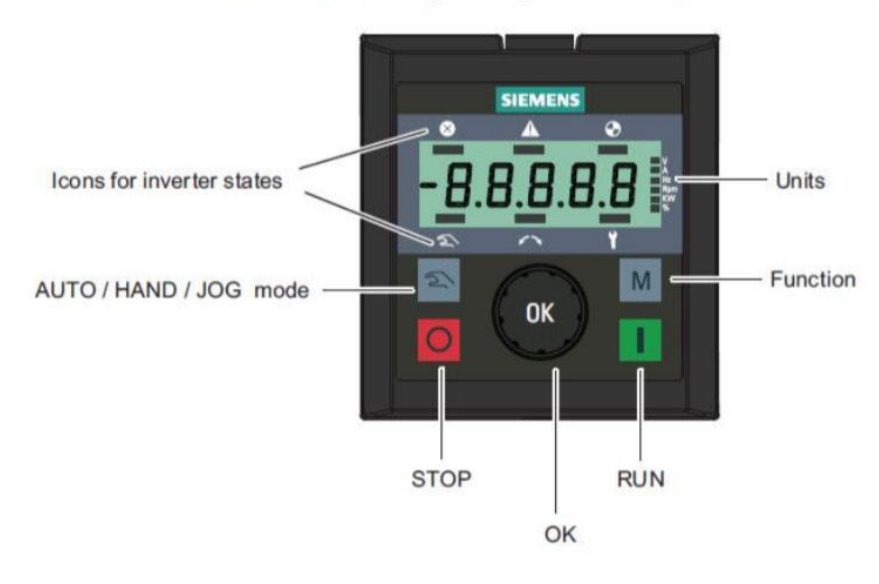

تفاوت ظاهری آن ها، کلید چرخان بر روی External BOP معمولی ، کلید های OK و جهت بالا و جهت پایین جهت بالا و کلید جهت پایین عمل کند. بر روی BOP معمولی ، کلید های OK و جهت بالا و جهت پایین وجود دارد در حالی که بر روی External BOP اگر کلید چرخان را فشار دهید عمل OK را انجام می دهد . اگر به سمت راست چرخانده شود کار کلید سمت بالا را انجام میدهد و اگر به چپ بچرخانید ، همانند کلید سمت پایین بر روی BOP معمولی عمل می کند. در BOPهای موجود بر روی در ایو برای فعال نمودن کنترل دستی Local باید کلید کار اهمزمان با کلید M فشار دهید در حالی که بر روی در ایو برای فعال نمودن یک کلید برای حالت دستی (Local وی دارد.

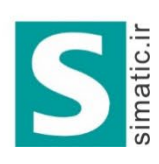

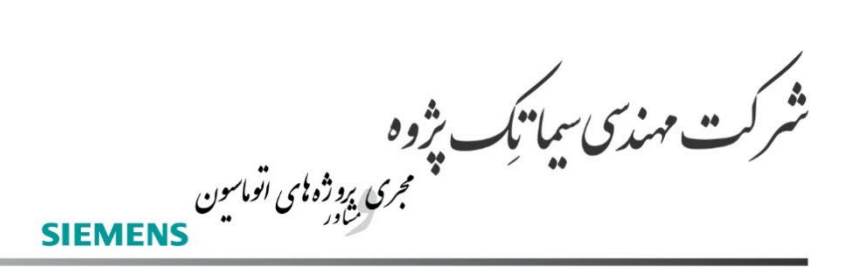

لالهزار جنوبی ، مجتمع بوشهری طبقه دوم ، پلاک ۳۸ 021- 33 999 807 021- 33 999 808 info@simatic.ir

### BOP موجود بر درايو

### توسط BOP موجود بر روی درایو می توان پارامترها را تنظیم و متغیرها را مشاهده نمود.

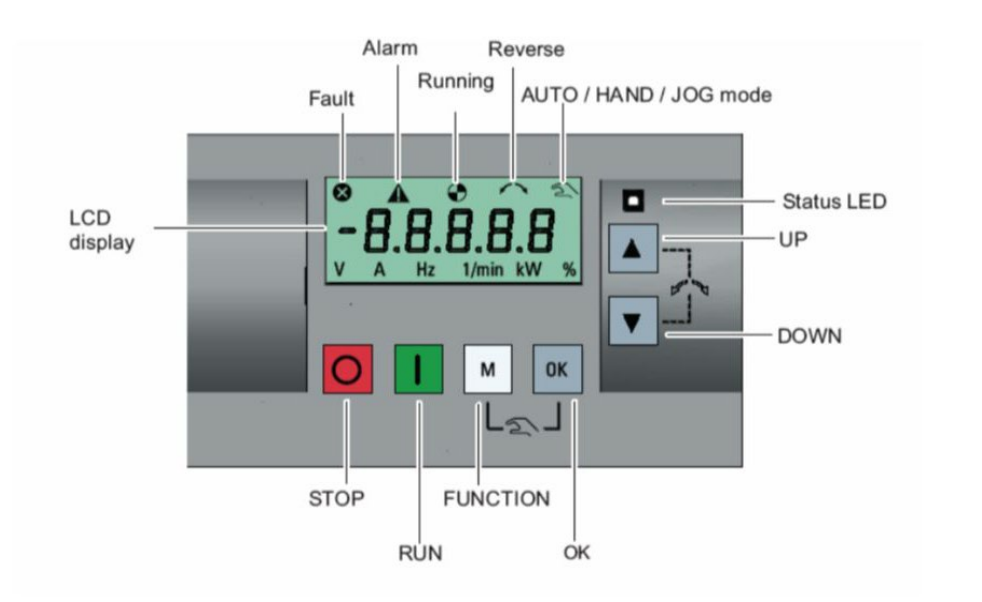

نمایشگر این در ایو، دار ای یک صفحه LCD سه سطری است که در سطرهای بالا و پایین، وضعیت در ایو و در سطر وسط که پنج رقمی است شماره پار امترها و مقادیر درون آن ها قابل مشاهده است. در سطر بالا از سمت ر است، کنترل به روش دستی، جهت چرخش موتور، وضعیت حرکت یا توقف موتور، آلارم و فالت در ایو ر ا می توان مشاهده نمود.

درسطر پایین از سمت راست به چپ نیز واحدهای % ۷، KW، ۲۰ ، ۷، ۸ ، ۷ نمایش داده می شوند. شش عدد کلید بر روی BOP در ایو، وجود دارد . همانند اغلب در ایوها، از کلید سبز رنگ جهت استارت و کلید قرمز رنگ جهت توقف بر ای فرمان دادن به موتور در حالت دستی (Local) می توان استفاده نمود.

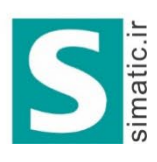

**ی بژوه** مجری بروژه کمی اتوماسیون ستاور ... مهندس سما تک SIEMENS

لالهزار جنوبی ، مجتمع بوشهری طبقه دوم ، پلاک ۳۸ 021- 33 999 807 021- 33 999 808 info@simatic.ir

> وقتی موتور در حال چرخش و درایو در حال کار است اگر کلید stop را یکبار فشار دهید نوع توقف OFF1 اجرا می گردد و موتور با یک شیب تعریف شده به صورت Ramp متوقف خواهد شد.

> اما اگر کلید (stop) قرمز رنگ را دوبار پشت سر هم فشار دهید, در زمانی کوتاهتر از 2sec یا اگر کلید stop را بیش از سه ثانیه با دست نگه دارید, توقف OFF2 اجرا خواهد شد. در روش توقف OFF2، ار تباط در ایو و موتور، قطع می گردد و موتور به طور آزادانه خواهد چرخید و پس از مدتی بر اثر اصطکاک، متوقف خواهد شد. مدت زمان متوقف شدن موتور، بستگی به اینرسی بار و موتور و میزان اصطکاک سیستم دارد. کلید M به چند شکل مختلف به کار می رود. اگر این کلید را بیش از دو ثانیه نگه دارید به صفحه وضعیت (status screen) و یا به منوی setup حرکت می کند. منوی gut بای تنظیمات سریع استفاده می گردد. اگر این کلید را به صورت کوتاه فشار دهید وارد منوی تنظیم پار امترها و یا به صفحه بعدی خواهید رفت. همچنین برای حرکت کر سر بر روی نمایشگر نیز به کار می رود. اگر در می تنظیم پار امتر خار می رود. اگر در این کلید را به منوی معنومات مونده بعدی خواهید رفت. همچنین برای حرکت کر سر بر روی نمایشگر نیز به کار می رود. اگر در زمان تنظیم پار امتر، چند بار این کلید را فشار دهید، بدون save تغییر ات، از پار امتر خارج می شود و اگر کلید NO به طور طولانی مدت (بیش از ۲ ثانیه) نگه داشته شود ویر ایش سریع انجام می شود. اگر به صورت عادی ، فشار داده شود بین وضعیت های مختلف (status) می توان حرکت کرد و می توان مقادیر تغییرات در پار امتر را save نمود یون یا می می در این ایز می توان مقادیر تغییرات در پار امتر را save نمود.

> کلید OK برای ریست نمودن فالت هم به کارمیرود. اگرکلید M وOK را هم زمان با یکدیگر فشار دهید می توانید بین سه حالت Auto و Hand و Jog سوئیچ کنید.

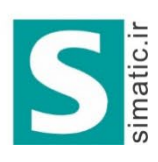

شرکت مهندسی سیمانیک بژوه شرکت مهندسی سیمانیک بژوه مجری روژه ای اتواسین SIEMENS

لالەزار جنوبى ، مجتمع بوشهرى طبقەدوم ، پلاک ٣٨ 021- 33 999 807 021- 33 999 808 info@simatic.ir

Hand / Jog / Auto Press to switch between different modes:

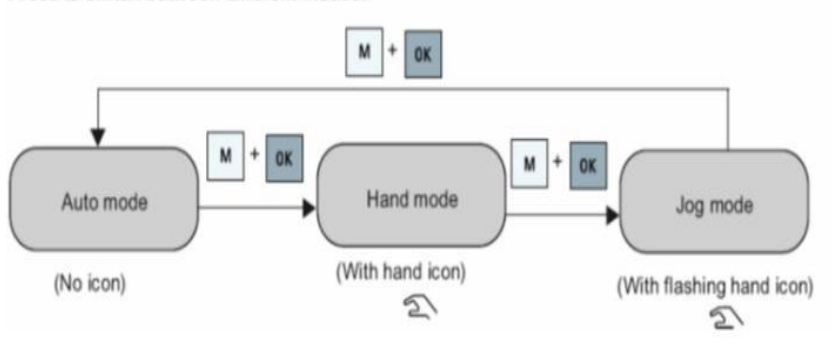

اگر باز هم کلید های M و OK را فشار دهید وارد حالت Jog می شوید. برای خروج از حالت Jog و رفتن به حالت Auto، باز هم دو کلید M و Ok را همزمان فشار دهید.

در حالت کنترل دستی ، در کناره صفحه نمایشگر، تصویر یک دست ظاهر می گردد اگر به حالت Jog تغییر داده شود، علامت دست، چشمک زن می گردد ، اگر هم وارد حالت Auto شوید، علامت دست نمایش داده نمی شود.

از كليد جهت بالا برای حركت بين پار امتر ها و برای افزايش مقدار درون پار امتر ها می توان استفاده نمود ، اگر كليد جهت بالا را نگه داريد با سر عت زيادتری بين پار امتر های حركت می كند و اگر در مد Run قرار داريد با زدن كليد جهت بالا، سر عت زياد خواهد شد

کلید سمت پایین هم به همین شکل است. تفاوت در اینجاست که این کلید ، مقدار محتوای پارامتر را کاهش می دهد اگر کلید جهت بالا و پایین را همزمان فشار دهید، جهت چرخش موتور عوض می شود.

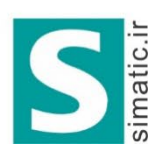

شرکت مهندسی سیمانیک بژوه شرکت مهندسی سیمانیک بژوه مجری روژه ای اتواسین SIEMENS

لالەزار جنوبى ، مجتمع بوشهرى طبقەدوم ، پلاک ٣٨ 021- 33 999 807 021- 33 999 808 info@simatic.ir

> اولین بار که درایو V20 را به برق وصل می کنید یا اولین بار بعد از اینکه تنظیمات درایو را به تنظیمات کارخانه ای تغییر دادید، منوی انتخاب ۶۰-۵۰ هر تز طبق شکل زیر را باید تنظیم کنید.

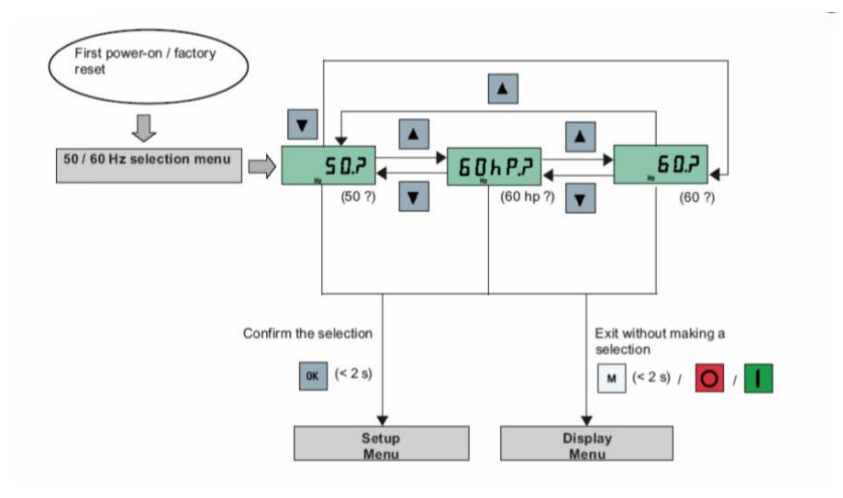

این منو معادل پار امتر P0100 است. اگر در پار امتر P0100 عدد صفر قرار گیرد، فرکانس نامی موتور، ۵۰ هرتز برای منطقه اروپا خواهد بود. اگر یک را در P0100 قرار دهید، فرکانس ۲۶۰ و توان اسب بخار برای منطقه آمریکای شمالی و اگر P0100 را ۲ قرار دهید، فرکانس ۶۰ هرتز و توان کیلو وات را برای آمریکای جنوبی انتخاب خواهید نمود. زمانی که منوی شکل بالا یعنی عدد ?.۵۰ برای اولین بار ظاهر می گردد کلید OK رافشار دهید تا وارد منوی setup شوید.اگر کلید M فشار داده شود وارد منوی نمایش می شوید.

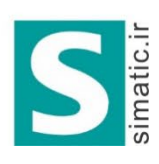

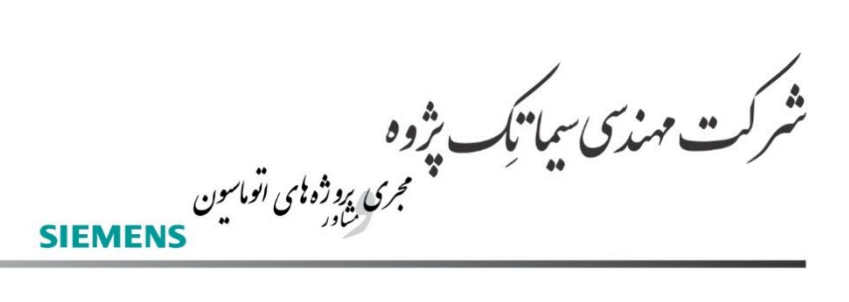

لالەزار جنوبى ، مجتمع بوشهرى طبقەدوم ، پلاک ٣٨ 021- 33 999 807 021- 33 999 808 info@simatic.ir

## راه اندازی سریع

فلوچارت شکل زیر, روش سریع برای راه اندازی درایو V20 را با کمترین تعداد پارامتر نشان میدهد.

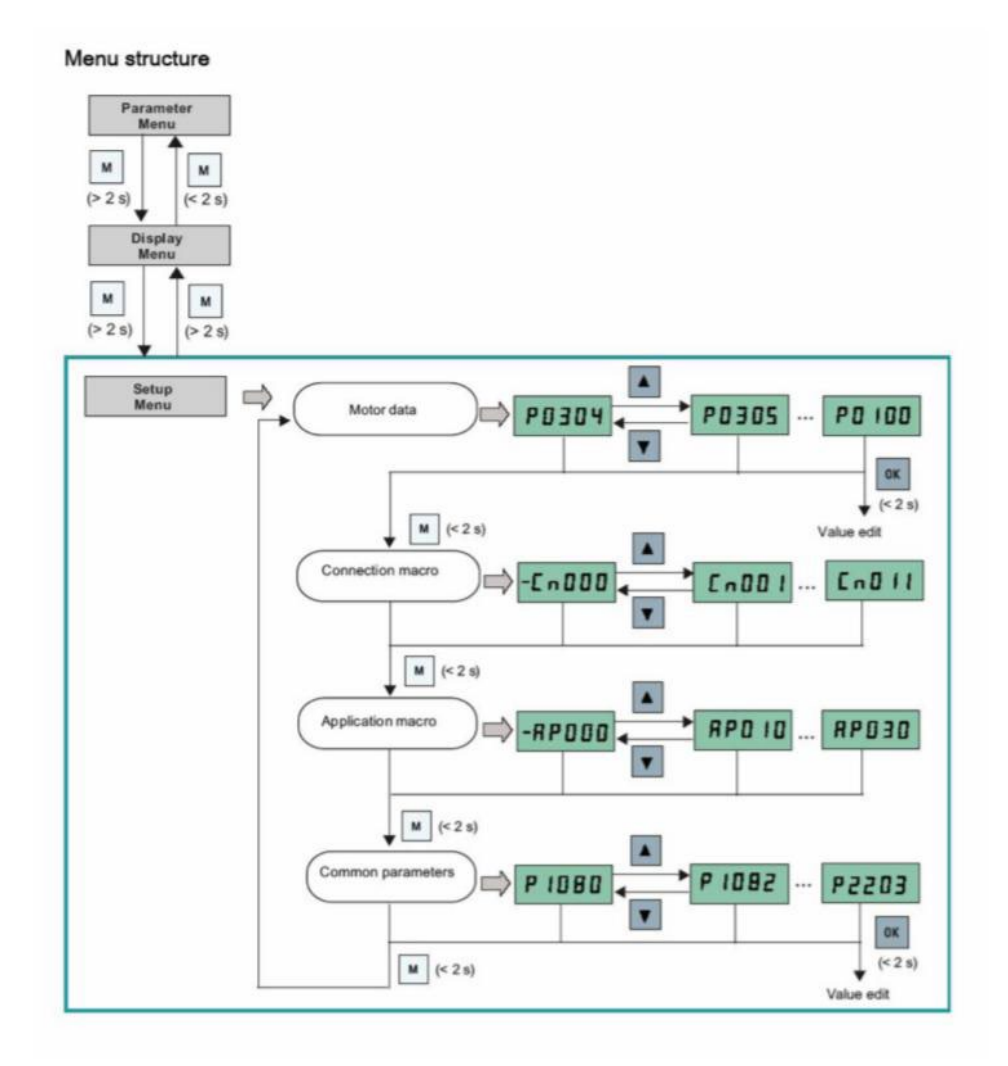

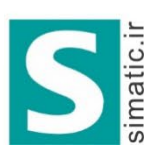

**ی بژوہ** مجری بروژه کمی اتوماسیون مشاور ت مهندس سیا نک SIEMENS

لالەزار جنوبى ، مجتمع بوشهرى طبقەدوم ، پلاک ٣٨ 021- 33 999 807 021- 33 999 808 info@simatic.ir

بر طبق این فلوچارت، ابتدا اطلاعات موتور را وارد کنید، سپس مرجع فرمان و سرعت و نوع Application تنظیم نمایید، نوع کاربرد در ایو، درقسمت Connection را در قسمت wiring انتخاب می گردد و سایر پار امتر های مورد نیاز، در بخش Common Parameter وارد شود.

اگردرایو در منوی display قرار دارد کلید M را بیش از ۲ ثانیه نگه دارید تا وارد setup Menu گردد. در این زمان P0304 ظاهر می گردد با کلید سمت بالا می توان به پارامتر P0305 و... حرکت نمود. اگر بر روی هر کدام از پارامترها، کلید OK را فشار دهید، می توانید آن پارامتر را تنظیم کنید. فشار کلید M درایو را به منوی connection می برد. به همین ترتیب سایر منوها و سایر پارامترها، قابل دسترسی و تنظیم است.

در بخش های بعدی، هر کدام از پارامتر های این منوها و سایر پارامتر ها را معرفی خواهیم نمود.

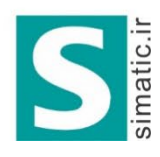

شرکت مهندسی سیمانیک بژوه شرکت مهندسی سیمانیک بژوه SIEMENS

لالەزار جنوبى ، مجتمع بوشهرى طبقەدوم ، پلاک ۳۸ 021- 33 999 807 021- 33 999 808 info@simatic.ir

| Parameter Access Function<br>level |   | Function                                                                                                    | Text menu<br>(if P8553 = 1) |
|------------------------------------|---|----------------------------------------------------------------------------------------------------|-----------------------------|
| P0100                              | 1 | 50 / 60 Hz selection<br>=0: Europe [kW], 50 Hz (factory default)<br>=1: North America [hp], 60 Hz<br>=2: North America [kW], 60 Hz | EU-U5<br>(EU-US)            |
| P0304[0] •                         | 1 | Rated motor voltage [V]<br>Note that the input of rating plate data must correspond with the<br>wiring of the motor (star / delta) |                             |
| P0305[0] •                         | 1 | Rated motor current [A]<br>Note that the input of rating plate data must correspond with the<br>wiring of the motor (star / delta) |                             |
| P0307[0] •                         | 1 | Rated motor power [kW / hp]<br>If P0100 = 0 or 2, motor power unit = [kW]<br>If P0100 = 1, motor power unit = [hp]                 | P0100 = 0 or 2:             |
|                                    |   |                                                                                                    | P0100 =1:                   |
| P0308[0] •                         | 1 | Rated motor power factor (cosφ)<br>Visible only when P0100 = 0 or 2                                                                | <b>П Со5</b><br>(M COS)     |
| P0309[0] •                         | 1 | Rated motor efficiency [%]<br>Visible only when P0100 = 1<br>Setting 0 causes internal calculation of value.                       | M EFF                       |
| P0310[0] •                         | 1 | Rated motor frequency [Hz]                                                                                                    | MFrEQ                       |
| P0311[0] •                         | 1 | Rated motor speed [RPM]                                                                                                    | П <b>г Р П</b><br>(М RPM)   |
| P1900                              | 2 | Select motor data identification<br>= 0: Disabled<br>= 2: Identification of all parameters in standstill                           | Mot id                      |

جدول زیر، پارامتر های موتور را برای راه اندازی سریع ، نشان می دهد.

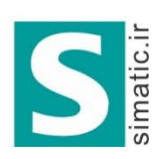

**ی نژوہ** پنجری روژہ کمی اتوماسیون س<sup>ادر</sup> ت مهندس سیا نک SIEMENS

لالەزار جنوبى ، مجتمع بوشهرى طبقەدوم ، پلاک ٣٨ 021- 33 999 807 021- 33 999 808 info@simatic.ir

> ابتدا توسط پار امتر P0100 نوع تنظیم فرکانس ۵۰ یا ۴۰ هرتز را انتخاب می کنید ودرپار امتر P0304، مقدار ولتاژ نامی موتور را که بر روی پلاک موتور نوشته شده را وارد کنید به همین شکل سایر پار امتر های موتور تا P0311 را تنظیم کنید.

> پار امتر P1900 مربوط به فعال نمودن AutoTune موتور و درایو است. با استفاده از روش اتوتیون در ایو می توانید به طور اتوماتیک چند تا از پار امتر های موتور که معمولا روی پلاک موتور نوشته نمی شود را محاسبه کنید، مقاومت اهمی استاتور، اندوکتانس نشتی، اندوکتانس متقابل، نقاط اشباع هسته مغناطیسی و ... از این جمله میباشد .

پس از اینکه پارامتر های موتور را وارد نمودید نوبت به پارامتر های مربوط به سیم بندی و connection می رسد. جدول زي، توضیح مختصری در مورد گزینه های موسوم به Connection Macro ارائه می کند، شما می توانید یکی از این ۱۲ روش پیش فرض را برای تعیین سیم بندی و نحوه بکارگیری درایو و سایر موارد تعیین کنید.

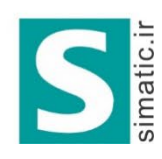

شرکت مهندسی سیانیک بژوه مرکت مهندسی سیانیک مروه مجری بوده ای اتواسون SIEMENS

لالەزار جنوبى ، مجتمع بوشھرى طبقەدوم ، پلاک ۳۸ 021- 33 999 807 021- 33 999 808 info@simatic.ir

| پار امتر | توضيح                                                 |
|----------|-------------------------------------------------------|
| Cn000    | مرجع فرمان و سرعت و سیم بندی بر اساس تنظیمات کارخانه  |
| Cn001    | درايو فقط از طريق BOP فرمان مي گيرد .                 |
| Cn002    | سرعت از طریق ورودی Al1                                |
|          | فرمان از طریق BOP و ترمینال ها                        |
| Cn003    | سرعت های ثابت توسط ورودی ها انتخاب گردد.              |
|          | فرمان از طریق BOP و ترمینال ها                        |
| Cn004    | سرعت از طریق ترمینال ها                               |
|          | فرمان از طریق ترمینال ها                              |
| Cn005    | سرعت از طریق ورودی آنالوگ و سرعت های ثابت             |
|          | فرمان از طریق ترمینال ها                              |
| Cn006    | فرمان از طريقBOP خارجي                                |
|          | سرعت از طریق up و down بر ای MOP                      |
| Cn007    | ترمينال ها بر اي مرجع فرمان                           |
|          | سرعت از طریق ورودی آنالوگ Al1                         |
| Cn008    | ترمينال ها بر اي مرجع فرمان                           |
|          | کنترل به روش PID PID و فیدبک از طریق ورودی های آنالوگ |

| Cn009 | ترمینال ها بر ای مرجع فرمان                       |
|-------|---------------------------------------------------|
|       | کنترل PID بر اساس سرعت های ثابت                   |
| Cn010 | فرمان و سرعت از طریق RS485 دریافت می گردد(uss)    |
| Cn011 | فرمان و سرعت از طریق RS485 دریافت می گردد(Modbus) |

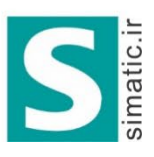

شرکت مهندسی سیمانیک بژوه مجری بوده ای اتواسون SIEMENS

لالەزار جنوبى ، مجتمع بوشهرى طبقەدوم ، پلاک ٣٨ 021- 33 999 807 021- 33 999 808 info@simatic.ir

بر اساس شکل زیر میتوانید یکی از connection های Cn000 تا cn011 را انتخاب کنید.

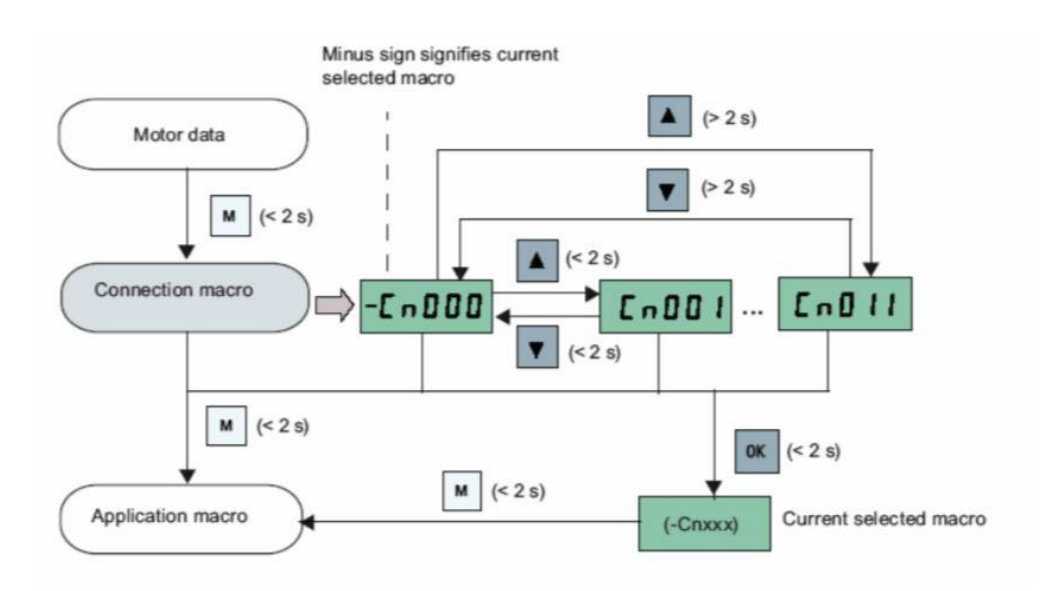

بر روی هرکدام از connection های Cn000 تا Cn001 که کلید ok را فشار دهید, آن connection انتخاب خواهد شد. به انتهای این فلوچارت دقت کنید, عبارت current selected macro نشان میدهد که کدام connection انتخاب شده است.

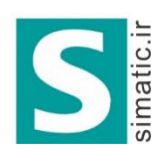

شرکت مهندسی سیانیک بژوه شرکت مهندسی سیانیک مرده او اسون SIEMENS

لالهزار جنوبي ، مجتمع بوشهري طبقه دوم ، پلاک ۳۸ 021-33 999 807 021-33 999 808 info@simatic.ir

## **Cn000**

مرجع فرمان و مرجع تعیین سرعت و عملکرد ورودی ها و خروجی ها و ... بر طبق تنظیمات پیش فرض کارخانه , به کار گرفته خواهد شد.

### **Cn001**

اگر این connection انتخاب گردد BOP (کنترل پانل روی درایو) به عنوان تنها مرجع فرمان درایو خواهد بود. سرعت هم با کلید های روی BOP تنظیم میگردد.

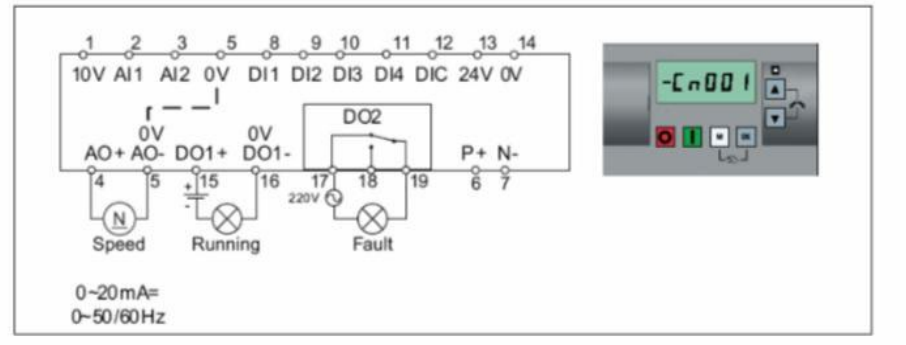

Connection macro Cn001 - BOP as the only control source

| Parameter | Description                      | Factory default | Default for Cn001 | Remarks               |
|-----------|----------------------------------|-----------------|-------------------|-----------------------|
| P0700[0]  | Selection of command source      | 1               | 1                 | BOP                   |
| P1000[0]  | Selection of frequency           | 1               | 1                 | BOP MOP               |
| P0731[0]  | BI: Function of digital output 1 | 52.3            | 52.2              | Inverter running      |
| P0732[0]  | BI: Function of digital output 2 | 52.7            | 52.3              | Inverter fault active |
| P0771[0]  | CI: Analog output                | 21              | 21                | Actual frequency      |
| P0810[0]  | BI: CDS bit 0 (Hand/Auto)        | 0               | 0                 | Hand mode             |

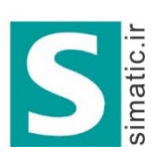

شرکت مهندسی سیمانیک بژوه شرکت مهندسی سیمانیک بژوه شادر

SIEMENS

### گروه اتوماسيون وكنترل

لالهزار جنوبي ، مجتمع بوشهري طبقه دوم ، پلاک ۳۸ 021-33 999 807 021-33 999 808 info@simatic.ir

# **Cn002**

چنانچه این گزینه نتخاب شود, مرجع فرمان درایو ورودی های دیجیتال است و سرعت نیز از طریق ورودی انالوگ تنظیم میشود. با فشار همزمان کلید های M و OK میتوان کنترل را به حالت دستی برد و فرمان از طريق BOP امكان بذير است.

#### Connection macro Cn002 - Control from terminals (PNP / NPN)

External control - Potentiometer with setpoint

- Hand / Auto switch between the BOP and terminals by pressing w + ex
- Both NPN and PNP can be realized with the same parameters. You can change the connection of the digital input common terminal to 24 V or 0 V to decide the mode.

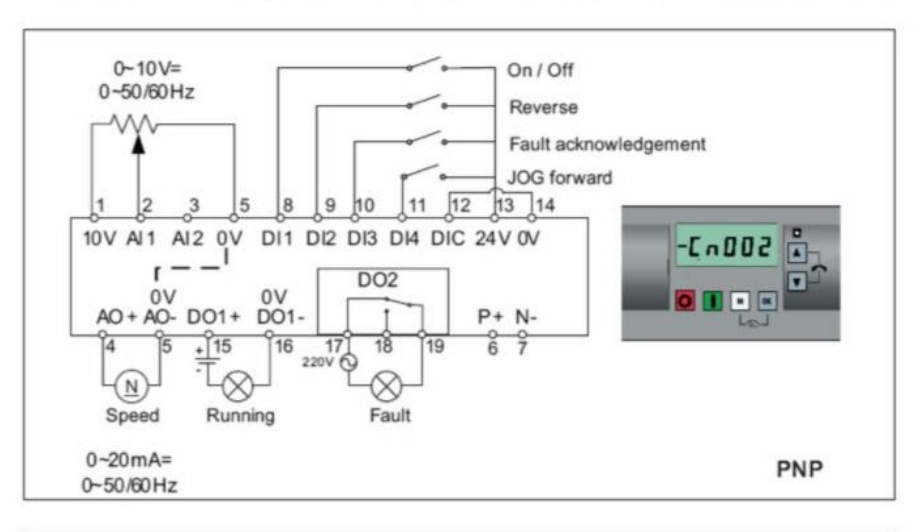

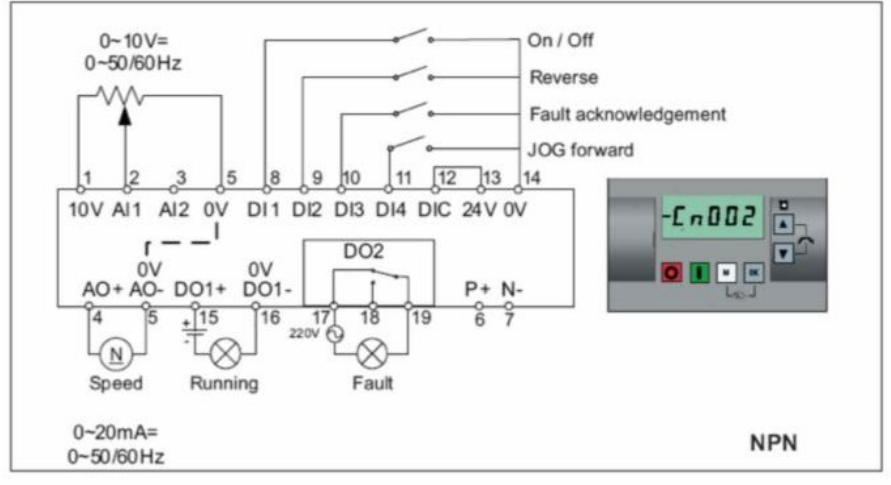

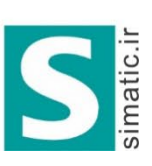

شرکت مهندسی سیمانیک بژوه شرکت مهندسی سیمانیک بژوه SIEMENS

لالهزار جنوبی ، مجتمع بوشهری طبقه دوم ، پلاک ۳۸ 021- 33 999 807 021- 33 999 808 info@simatic.ir

| Parameter | Description                      | Factory default | Default for Cn002 | Remarks                    |
|-----------|----------------------------------|-----------------|-------------------|----------------------------|
| P0700[0]  | Selection of command source      | 1               | 2                 | Terminal as command source |
| P1000[0]  | Selection of frequency           | 1               | 2                 | Analog as speed setpoint   |
| P0701[0]  | Function of digital input 1      | 0               | 1                 | ON / OFF                   |
| P0702[0]  | Function of digital input 2      | 0               | 12                | Reverse                    |
| P0703[0]  | Function of digital input 3      | 9               | 9                 | Fault acknowledgement      |
| P0704[0]  | Function of digital input 4      | 15              | 10                | JOG forward                |
| P0771[0]  | CI: Analog output                | 21              | 21                | Actual frequency           |
| P0731[0]  | BI: Function of digital output 1 | 52.3            | 52.2              | Inverter running           |
| P0732[0]  | BI: Function of digital output 2 | 52.7            | 52.3              | Inverter fault active      |

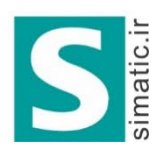

شرکت مهندسی سیمانیک بژوه مرکت مهندسی سیمانیک بژوه SIEMENS

لالەزار جنوبى ، مجتمع بوشەرى طبقەدوم ، پلاک ٣٨ 021- 33 999 807 021- 33 999 808 info@simatic.ir

Cn003

مرجع فرمان و مرجع تعیین سرعت درایو, ورودی های دیجیتال خواهد بود بدین صورت که یکی از ورودی ها (DII) برای فرمان استارت و توقف و سه تااز ورودی های دیجیتال برای انتخاب سه سرعت ثابت که در پارامتر های P1001 و P1002 و P1003 تنظیم می شوند به کار گرفته خواهد شد. کنترل دستی BOP نیز قابل اجرا است.

Connection macro Cn003 - Fixed speeds

Three fixed speeds with ON / OFF

- Hand / Auto switch between the BOP and terminal by pressing + +
- If more than one fixed frequency is selected at the same time, the selected frequencies are summed, e.g. FF1 + FF2 + FF3

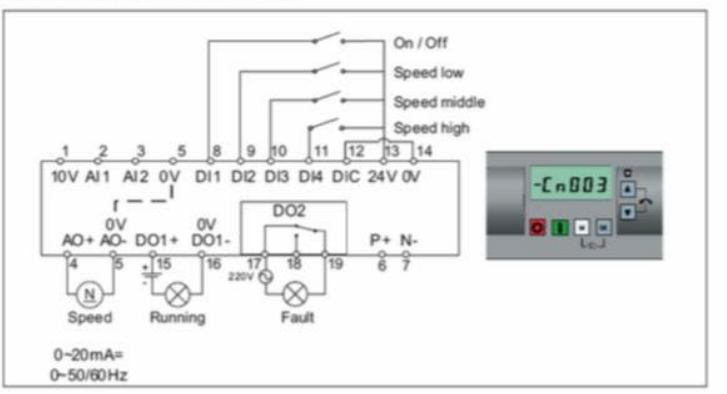

| Parameter | Description                         | Factory default | Default for Cn003 | Remarks                    |
|-----------|-------------------------------------|-----------------|-------------------|----------------------------|
| P0700[0]  | Selection of command source         | 1               | 2                 | Terminal as command source |
| P1000[0]  | Selection of frequency              | 1               | 3                 | Fixed frequency            |
| P0701[0]  | Function of digital input 1         | 0               | 1                 | ON / OFF                   |
| P0702[0]  | Function of digital input 2         | 0               | 15                | Fixed speed bit 0          |
| P0703[0]  | Function of digital input 3         | 9               | 16                | Fixed speed bit 1          |
| P0704[0]  | Function of digital input 4         | 15              | 17                | Fixed speed bit 2          |
| P1016[0]  | Fixed frequency mode                | 1               | 1                 | Direct selection mode      |
| P1020[0]  | BI: Fixed frequency selection bit 0 | 722.3           | 722.1             | DI2                        |
| P1021[0]  | BI: Fixed frequency selection bit 1 | 722.4           | 722.2             | DI3                        |
| P1022[0]  | BI: Fixed frequency selection bit 2 | 722.5           | 722.3             | DI4                        |
| P1001[0]  | Fixed frequency 1                   | 10              | 10                | Speed low                  |
| P1002[0]  | Fixed frequency 2                   | 15              | 15                | Speed middle               |
| P1003[0]  | Fixed frequency 3                   | 25              | 25                | Speed high                 |
| P0771[0]  | CI: Analog output                   | 21              | 21                | Actual frequency           |
| P0731[0]  | BI: Function of digital output 1    | 52.3            | 52.2              | Inverter running           |
| P0732(0)  | BI: Function of digital output 2    | 52.7            | 52.3              | Inverter fault active      |

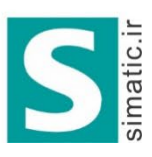

ت مهندسی سیما نیک بژوه مجری بروژه ای اتوماسون SIEMENS 

# Cn004

گروه اتوماسيون وكنترل

لالهزار جنوبی ، مجتمع بوشهری طبقه دوم ، پلاک ۳۸ 021- 33 999 807 021- 33 999 808 info@simatic.ir

ورودی های دیجیتال به عنوان مرجع فرمان و مرجع تعیین سرعت به کار می رود و با 4 ورودی دیجیتال میتوان تا ۱۵ فرکانس ثابت که در پارامتر های P1001 تا P1015 ثبت شده اند را انتخاب نمود. اگر هیچکدام از ورودی ها فعال نگردد, سرعت صفر خواهد بود. تنظیمات بر اساس جدول زیر صورت میگیرد.

| speed   | پار امتر | Bit3 | Bit2 | Bit1 | Bit0 |
|---------|----------|------|------|------|------|
| 0       |          | 0    | 0    | 0    | 0    |
| Speed1  | P1001    | 0    | 0    | 0    | 1    |
| Speed2  | P1002    | 0    | 0    | 1    | 0    |
| Speed3  | P1003    | 0    | 0    | 1    | 1    |
| Speed4  | P1004    | 0    | 1    | 0    | 0    |
| Speed5  | P1005    | 0    | 1    | 0    | 1    |
| Speed6  | P1006    | 0    | 1    | 1    | 0    |
| Speed7  | P1007    | 0    | 1    | 1    | 1    |
| Speed8  | P1008    | 1    | 0    | 0    | 0    |
| Speed9  | P1009    | 1    | 0    | 0    | 1    |
| Speed10 | P1010    | 1    | 0    | 1    | 0    |
| Speed11 | P1011    | 1    | 0    | 1    | 1    |
| Speed12 | P1012    | 1    | 1    | 0    | 0    |

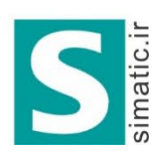

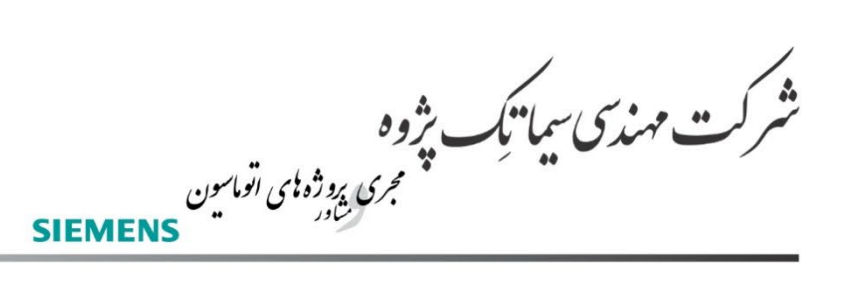

لالهزار جنوبی ، مجتمع بوشهری طبقه دوم ، پلاک ۳۸ 021- 33 999 807 021- 33 999 808 info@:

| Speed13 | P1013 | 1 | 1 | 0 | 1 |
|---------|-------|---|---|---|---|
| Speed14 | P1014 | 1 | 1 | 1 | 0 |
| Speed15 | P1015 | 1 | 1 | 1 | 1 |

#### Connection macro Cn004 - Fixed speeds in binary mode

Fixed speeds with ON command in binary mode

 Up to 16 different fixed frequency values (0 Hz, P1001 to P1015) can be selected by the fixed frequency selectors (P1020 to P1023)

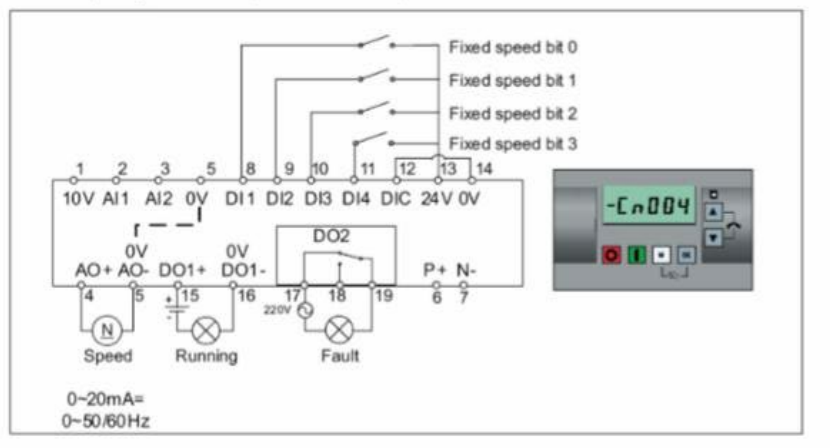

| Parameter | Description                         | Factory default | Default for Cn004 | Remarks                                     |
|-----------|-------------------------------------|-----------------|-------------------|---------------------------------------------|
| P0700[0]  | Selection of command source         | 1               | 2                 | Terminals as command source                 |
| P1000[0]  | Selection of frequency              | 1               | 3                 | Fixed frequency                             |
| P0701[0]  | Function of digital input 1         | 0               | 15                | Fixed speed bit 0                           |
| P0702[0]  | Function of digital input 2         | 0               | 16                | Fixed speed bit 1                           |
| P0703[0]  | Function of digital input 3         | 9               | 17                | Fixed speed bit 2                           |
| P0704[0]  | Function of digital input 4         | 15              | 18                | Fixed speed bit 3                           |
| P1016[0]  | Fixed frequency mode                | 1               | 2                 | Binary mode                                 |
| P0840[0]  | BI: ON / OFF1                       | 19.0            | 1025.0            | Inverter starts at the fixed speed selected |
| P1020[0]  | BI: Fixed frequency selection bit 0 | 722.3           | 722.0             | DI1                                         |
| P1021[0]  | BI: Fixed frequency selection bit 1 | 722.4           | 722.1             | DI2                                         |
| P1022[0]  | BI: Fixed frequency selection bit 2 | 722.5           | 722.2             | DI3                                         |
| P1023[0]  | BI: Fixed frequency selection bit 3 | 722.6           | 722.3             | D14                                         |
| P0771[0]  | CI: Analog output                   | 21              | 21                | Actual frequency                            |
| P0731[0]  | BI: Function of digital output 1    | 52.3            | 52.2              | Inverter running                            |
| P0732[0]  | BI: Function of digital output 2    | 52.7            | 52.3              | Inverter fault active                       |

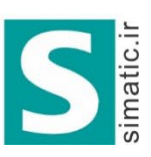

شرکت مهندسی سیمانیک بژوه شرکت مهندسی سیمانیک پژوه مجری روژه بلی اتواسین SIEMENS

لالەزار جنوبى ، مجتمع بوشهرى طبقەدوم ، پلاک ٣٨ 021- 33 999 807 021- 33 999 808 info@simatic.ir

Cn005

ترمینال های دیجیتال ورودی, به عنوان مرجع فرمان درایو خواهد بود. انتخاب سرعت از دو طریق صورت میگیرد. یکی از طریق ورودی دیجیتال، که توسط دو ورودی دیجیتال دو سرعت ثابت که در پاراکتر های P1001 و P1002 تنظیم شده انتخاب خواهد شد، اگر هر دو ورودی را باهم انتخاب نمایید سرعت ها با هم جمع خواهد شد. همچنین ورودی انالوگ نیز برای انتخاب سرعت فعال میشود ولی الویت با ورودی دیجیتال است.

#### Connection macro Cn005 - Analog input and fixed frequency

The analog input works as an additional setpoint.

• If DI2 and DI3 are active together, the selected frequencies are summed, i.e. FF1 + FF2

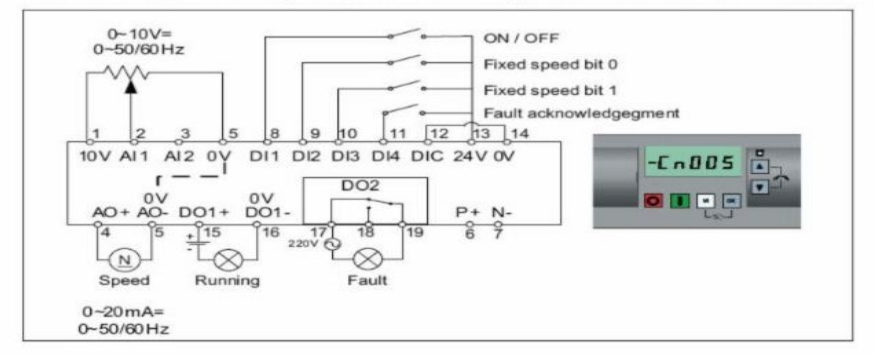

| Parameter | Description                         | Factory default | Default for Cn005 | Remarks                              |
|-----------|-------------------------------------|-----------------|-------------------|--------------------------------------|
| P0700[0]  | Selection of command source         | 1               | 2                 | Terminals as command source          |
| P1000[0]  | Selection of frequency              | 1               | 23                | Fixed frequency + analog<br>setpoint |
| P0701[0]  | Function of digital input 1         | 0               | 1                 | ON / OFF                             |
| P0702[0]  | Function of digital input 2         | 0               | 15                | Fixed speed bit 0                    |
| P0703[0]  | Function of digital input 3         | 9               | 16                | Fixed speed bit 1                    |
| P0704[0]  | Function of digital input 4         | 15              | 9                 | Fault acknowledgement                |
| P1016[0]  | Fixed frequency mode                | 1               | 1                 | Direct selection mode                |
| P1020[0]  | BI: Fixed frequency selection bit 0 | 722.3           | 722.1             | DI2                                  |
| P1021[0]  | BI: Fixed frequency selection bit 1 | 722.4           | 722.2             | DI3                                  |
| P1001[0]  | Fixed frequency 1                   | 10              | 10                | Fixed speed 1                        |
| P1002[0]  | Fixed frequency 2                   | 15              | 15                | Fixed speed 2                        |
| P1074[0]  | BI: Disable additional setpoint     | 0               | 1025.0            | FF disables the additional setpoint  |
| P0771[0]  | CI: Analog output                   | 21              | 21                | Actual frequency                     |
| P0731[0]  | BI: Function of digital output 1    | 52.3            | 52.2              | Inverter running                     |
| P0732[0]  | BI: Function of digital output 2    | 52.7            | 52.3              | Inverter fault active                |

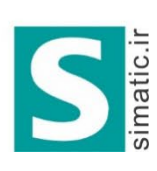

شرکت مهندسی سیمانیک بژوه مرکت مهندسی سیمانیک بژوه SIEMENS

لالهزار جنوبی ، مجتمع بوشهری طبقه دوم ، پلاک ۳۸ 021- 33 999 807 021- 33 999 808 info@simatic.ir

### Cn006

سرعت (فرکانس) توسط ورودیهای دیجیتال که مقدار پتانسیومتر نرم افزاری (MOP) را کم و زیاد میکند تنظیم می شود. فرمان هم از طریق ورودی های دیجیتال به درایو اعمال می گردد.

با ورودی MOP up سرعت زیاد میشود و با ورودی MOP down سرعت کم میشود.

Connection macro Cn006 - External push button control

Note that the command sources are pulse signals.

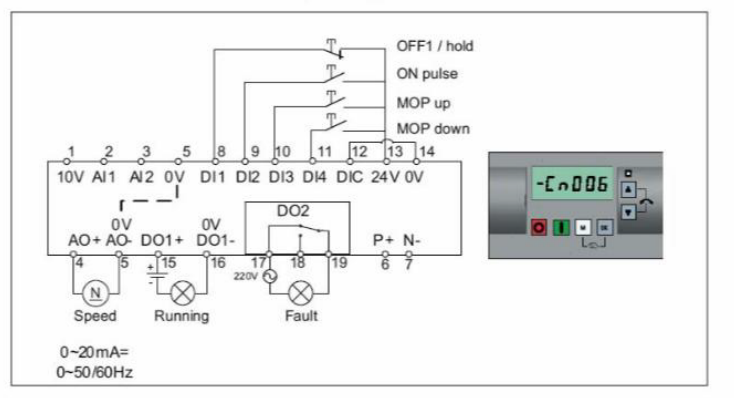

| Parameter | Description                      | Factory default | Default for Cn006 | Remarks                                          |
|-----------|----------------------------------|-----------------|-------------------|--------------------------------------------------|
| P0700[0]  | Selection of command source      | 1               | 2                 | Terminals as command source                      |
| P1000[0]  | Selection of frequency           | 1               | 1                 | BOP MOP                                          |
| P0701[0]  | Function of digital input 1      | 0               | 2                 | OFF1 / hold                                      |
| P0702[0]  | Function of digital input 2      | 0               | 1                 | ON pulse                                         |
| P0703[0]  | Function of digital input 3      | 9               | 13                | MOP up pulse                                     |
| P0704[0]  | Function of digital input 4      | 15              | 14                | MOP down pulse                                   |
| P0727[0]  | Selection of 2 / 3-wire method   | 0               | 3                 | 3-wire<br>ON pulse + OFF1 / HOLD +<br>Reverse    |
| P0771[0]  | CI: Analog output                | 21              | 21                | Actual frequency                                 |
| P0731[0]  | BI: Function of digital output 1 | 52.3            | 52.2              | Inverter running                                 |
| P0732[0]  | BI: Function of digital output 2 | 52.7            | 52.3              | Inverter fault active                            |
| P1040[0]  | Setpoint of the MOP              | 5               | 0                 | Initial frequency                                |
| P1047[0]  | MOP ramp-up time of the RFG      | 10              | 10                | Ramp-up time from zero to<br>maximum frequency   |
| P1048[0]  | MOP ramp-down time of the RFG    | 10              | 10                | Ramp-down time from<br>maximum frequency to zero |

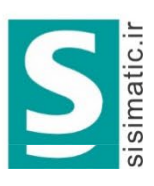

شرکت مهندسی سیمانیک بژوه شرکت مهندسی سیمانیک بژوه SIEMENS

لالەزار جنوبى ، مجتمع بوشهرى طبقەدوم ، پلاک ٣٨ 021- 33 999 807 021- 33 999 808 info@simatic.ir

Cn007

تنظیم سرعت از طریق ورودی انالوگ Al1 و فرمان درایو هم از طریق ورودی های دیجیتال، اعمال می گردد. ورودی های فرمان به صورت پالسی هستند یعنی فرمان در لبه های بالا رونده و پایین رونده پالس ورودی اجرا می گردد.

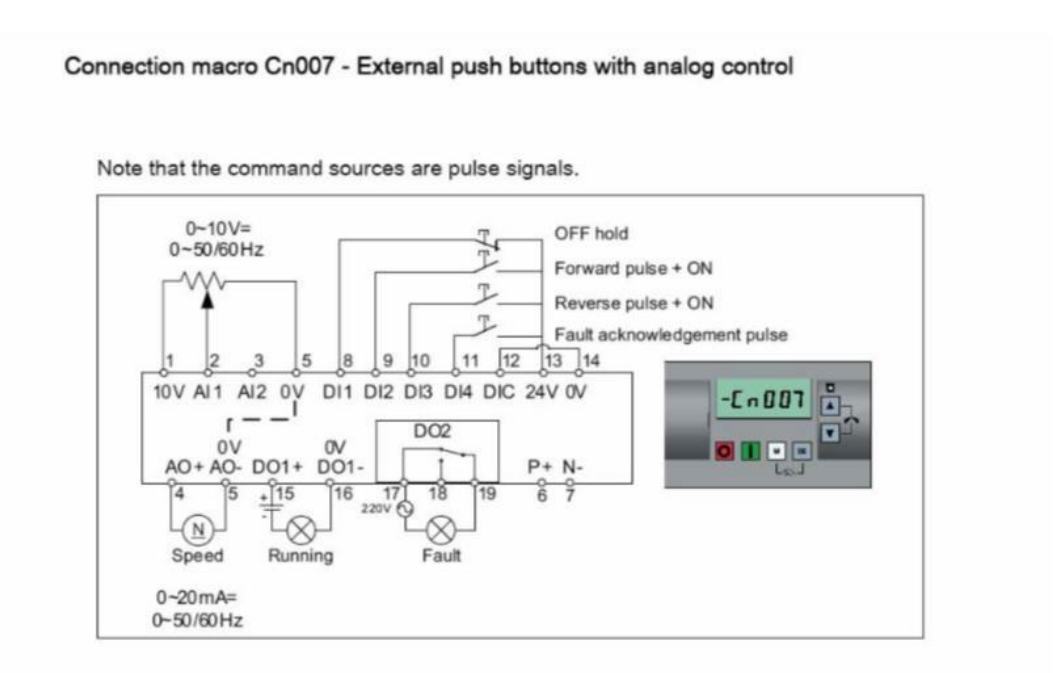

| Parameter | Description                      | Factory default | Default for Cn007 | Remarks                                           |
|-----------|----------------------------------|-----------------|-------------------|---------------------------------------------------|
| P0700[0]  | Selection of command source      | 1               | 2                 | Terminals as command source                       |
| P1000[0]  | Selection of frequency           | 1               | 2                 | Analog                                            |
| P0701[0]  | Function of digital input 1      | 0               | 1                 | OFF hold                                          |
| P0702[0]  | Function of digital input 2      | 0               | 2                 | Forward pulse + ON                                |
| P0703[0]  | Function of digital input 3      | 9               | 12                | Reverse pulse + ON                                |
| P0704[0]  | Function of digital input 4      | 15              | 9                 | Fault acknowledgement                             |
| P0727[0]  | Selection of 2 / 3-wire method   | 0               | 2                 | 3-wire<br>STOP + Forward pulse +<br>Reverse pulse |
| P0771[0]  | CI: Analog output                | 21              | 21                | Actual frequency                                  |
| P0731[0]  | BI: Function of digital output 1 | 52.3            | 52.2              | Inverter running                                  |
| P0732[0]  | BI: Function of digital output 2 | 52.7            | 52.3              | Inverter fault active                             |

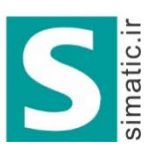

شرکت مهندسی سیمانیک بژوه مرکت مهندسی سیمانیک بژوه SIEMENS

لالەزار جنوبى ، مجتمع بوشهرى طبقەدوم ، پلاک ٣٨ 021- 33 999 807 021- 33 999 808 info@simatic.ir

# Cn008

این روش برای کاربردهای PID قابل استفاده است. مرجع فرمان درایو، ورودی های دیجیتال است.

ورودی آنالوگ Al1 به عنوان set point برای PID و ورودی آنالوگ Al2 به عنوان سیگنال فیدبک PID تعریف می شود.

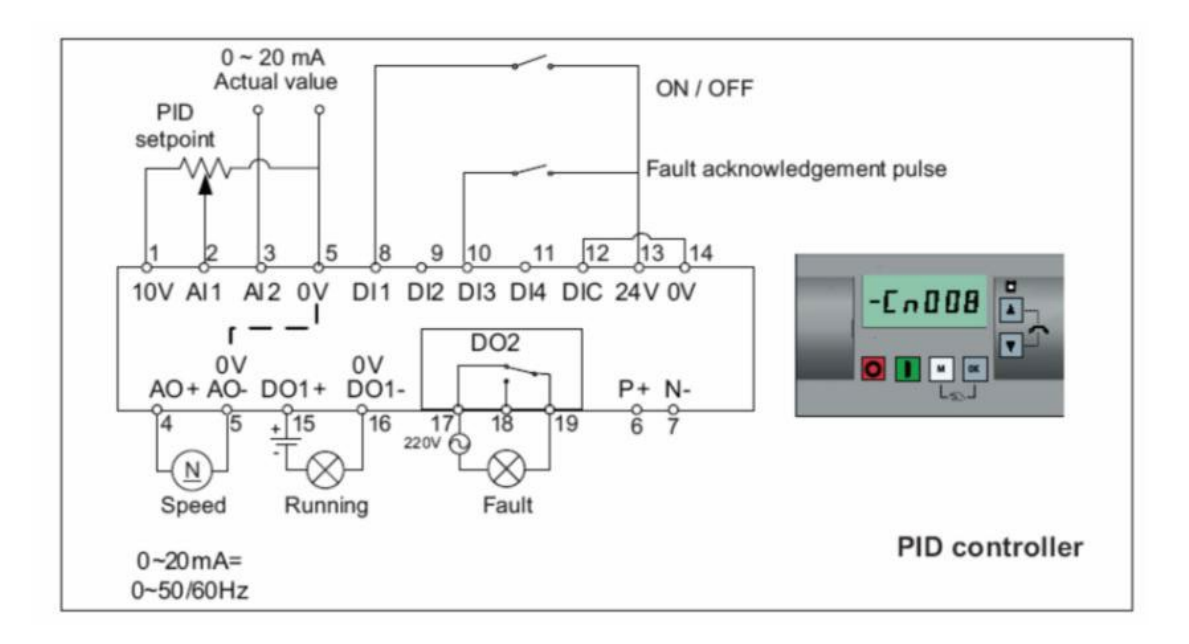

| Parameter | Description                      | Factory default | Default for<br>Cn008 | Remarks                       |
|-----------|----------------------------------|-----------------|----------------------|-------------------------------|
| P0700[0]  | Selection of command source      | 1               | 2                    | Terminals as command source   |
| P0701[0]  | Function of digital input 1      | 0               | 1                    | ON / OFF                      |
| P0703[0]  | Function of digital input 3      | 9               | 9                    | Fault acknowledgement         |
| P2200[0]  | Enable PID controller            | 0               | 1                    | Enable PID                    |
| P2253[0]  | CI: PID setpoint                 | 0               | 755.0                | PID setpoint = Analog input 1 |
| P2264[0]  | CI: PID feedback                 | 755.0           | 755.1                | PID feedback = Analog input 2 |
| P0756[1]  | Type of AI                       | 0               | 2                    | Analog input 2, 0 to 20 mA    |
| P0771[0]  | CI: Analog output                | 21              | 21                   | Actual frequency              |
| P0731[0]  | BI: Function of digital output 1 | 52.3            | 52.2                 | Inverter running              |
| P0732[0]  | BI: Function of digital output 2 | 52.7            | 52.3                 | Inverter fault active         |

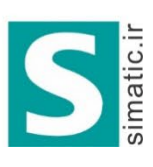

شرکت مهندسی سیمانیک بژوه شرکت مهندسی سیمانیک بژوه SIEMENS

لالەزار جنوبى ، مجتمع بوشهرى طبقەدوم ، پلاک ٣٨ 021- 33 999 807 021- 33 999 808 info@simatic.ir

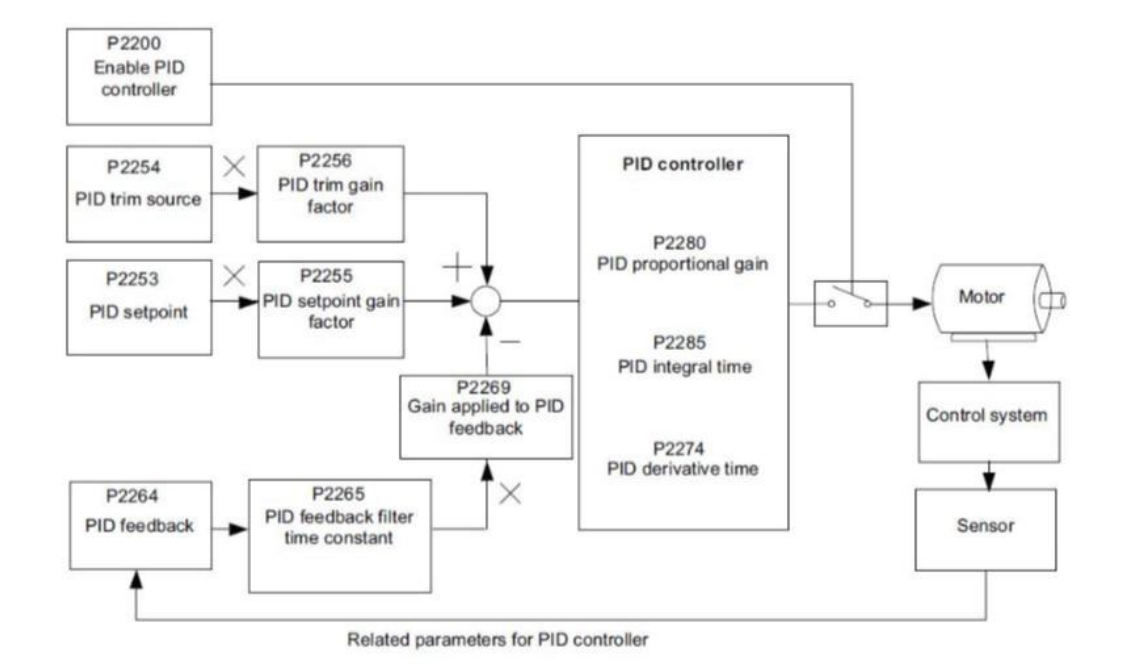

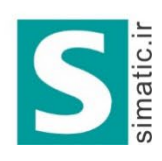

شرکت مهندسی سیمانیک پژوه محرب بوده ای اتواسون SIEMENS

لالەزار جنوبى ، مجتمع بوشەرى طبقەدوم ، پلاک ٣٨ 021- 33 999 807 021- 33 999 808 info@simatic.ir

# Cn009

اگر گزینه Cn009 را به عنوان CONNECTION انتخاب کنید, کنترل به روش PID با استفاده از سرعت های ثابت فعال میگردد. ورودی انالوگ Al2 به عنوان فیدبک PID و ورودی های دیجیتال برای فرمان به درایو و برای انتخاب سرعت ثابت, به کار گرفته میشود. با سه تا از ورودی های دیجیتال, سه سرعت ثابت انتخاب می گردد.

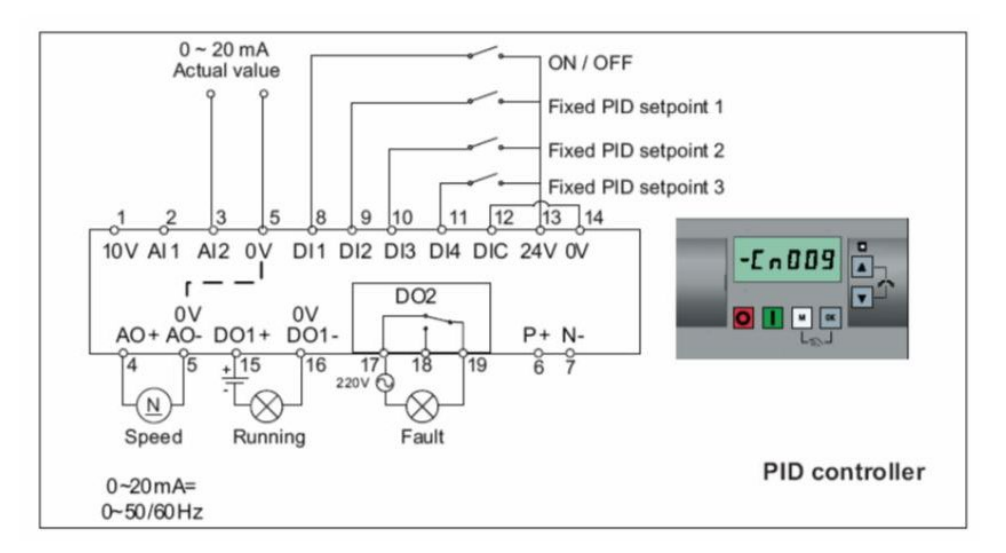

| Parameter | Description                         | Factory<br>default | Default for<br>Cn009 | Remarks                     |
|-----------|-------------------------------------|--------------------|----------------------|-----------------------------|
| P0700[0]  | Selection of command source         | 1                  | 2                    | Terminals as command source |
| P0701[0]  | Function of digital input 1         | 0                  | 1                    | ON / OFF                    |
| P0702[0]  | Function of digital input 2         | 0                  | 15                   | DI2 = PID fixed value 1     |
| P0703[0]  | Function of digital input 3         | 9                  | 16                   | DI3 = PID fixed value 2     |
| P0704[0]  | Function of digital input 4         | 15                 | 17                   | DI4 = PID fixed value 3     |
| P2200[0]  | Enable PID controller               | 0                  | 1                    | Enable PID                  |
| P2216[0]  | Fixed PID setpoint mode             | 1                  | 1                    | Direct selection            |
| P2220[0]  | BI: Fixed PID setpoint select bit 0 | 722.3              | 722.1                | BICO connection DI2         |
| P2221[0]  | BI: Fixed PID setpoint select bit 1 | 722.4              | 722.2                | BICO connection DI3         |
| P2222[0]  | BI: Fixed PID setpoint select bit 2 | 722.5              | 722.3                | BICO connection DI4         |
| P2253[0]  | CI: PID setpoint                    | 0                  | 2224                 | PID setpoint = fixed value  |
| P2264[0]  | CI: PID feedback                    | 755.0              | 755.1                | PID feedback = AI2          |

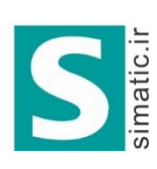

شرکت مهندسی سیمانیک بژوه شرکت مهندسی سیمانیک بژوه SIEMENS

لالهزار جنوبی ، مجتمع بوشهری طبقه دوم ، پلاک ۳۸ 021- 33 999 807 021- 33 999 808 info@simatic.ir

### Cn010

### در این روش فرمان ها و سرعت در ایو از طریق درگاه RS485 و بر اساس پروتکل USS به در ایو اعمال می گردد.

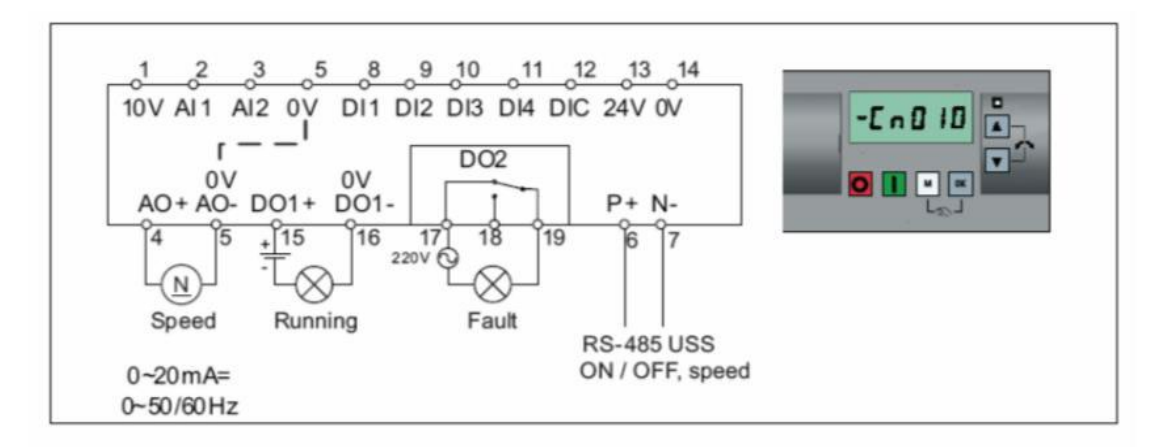

| Parameter | Description                    | Factory default | Default for<br>Cn010 | Remarks                     |
|-----------|--------------------------------|-----------------|----------------------|-----------------------------|
| P0700[0]  | Selection of command source    | 1               | 5                    | RS485 as the command source |
| P1000[0]  | Selection of frequency         | 1               | 5                    | RS485 as the speed setpoint |
| P2023[0]  | RS485 protocol selection       | 1               | 1                    | USS protocol                |
| P2010[0]  | USS / MODBUS baudrate          | 8               | 8                    | Baudrate 38400 bps          |
| P2011[0]  | USS address                    | 0               | 1                    | USS address for inverter    |
| P2012[0]  | USS PZD length                 | 2               | 2                    | Number of PZD words         |
| P2013[0]  | USS PKW length                 | 127             | 127                  | Variable PKW words          |
| P2014[0]  | USS / MODBUS telegram off time | 2000            | 500                  | Time to receive data        |
|           |                                |                 |                      |                             |

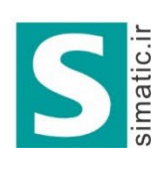

شرکت مهندسی سیمانیک بژوه محربی بوده ای اتواسون SIEMENS

لالەزار جنوبى ، مجتمع بوشهرى طبقەدوم ، پلاک ٣٨ 021- 33 999 807 021- 33 999 808 info@simatic.ir

# Cn011

اگر گزینه Cn011 را به عنوان connection انتخاب کنید, پورت RS485 که ورودی های +P و -P م -P و RS485 که ورودی های +P و -P م موجود بر روی درایو است به عنوان مرجع فرمان و مرجع تعیین سرعت به کار گرفته خواهد شد. تفاوت این روش با Cn010 در پروتکل ارتباطی می باشد. پروتکل ارتباطی در این حالت RTU است.

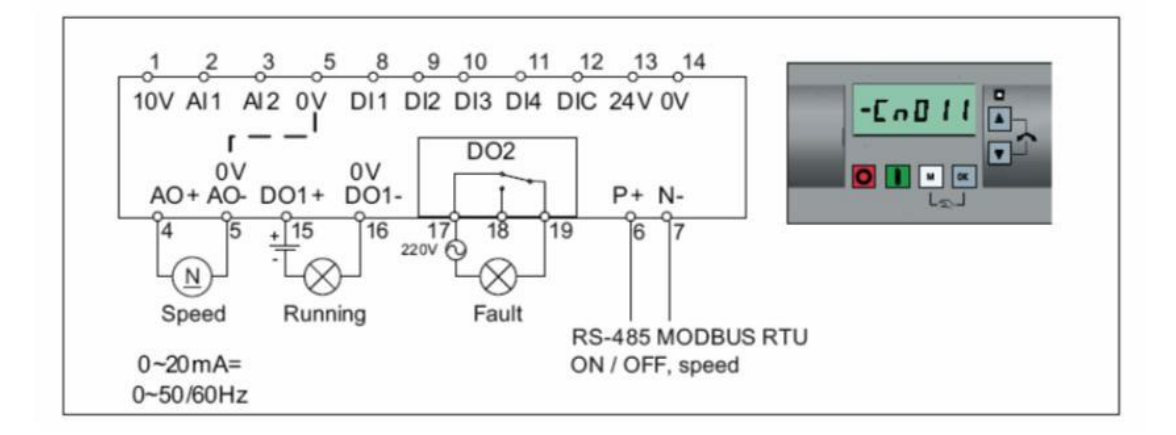

| Parameter | Description                    | Factory<br>default | Default for<br>Cn011 | Remarks                                       |
|-----------|--------------------------------|--------------------|----------------------|-----------------------------------------------|
| P0700[0]  | Selection of command source    | 1                  | 5                    | RS485 as the command source                   |
| P1000[0]  | Selection of frequency         | 1                  | 5                    | RS485 as the speed setpoint                   |
| P2023[0]  | RS485 protocol selection       | 1                  | 2                    | MODBUS RTU protocol                           |
| P2010[0]  | USS / MODBUS baudrate          | 8                  | 6                    | Baudrate 9600 bps                             |
| P2021[0]  | MODBUS address                 | 1                  | 1                    | MODBUS address for inverter                   |
| P2022[0]  | MODBUS reply timeout           | 1000               | 1000                 | Maximum time to send reply back to the master |
| P2014[0]  | USS / MODBUS telegram off time | 2000               | 100                  | Time to receive data                          |

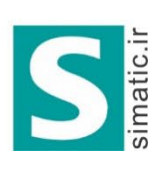

شرکت مهندسی سیمانیک بژوه شرکت مهندسی سیمانیک بژوه SIEMENS

لالەزار جنوبى ، مجتمع بوشهرى طبقەدوم ، پلاک ٣٨ 021- 33 999 807 021- 33 999 808 info@simatic.ir

### انتخاب Application

پس از انتخاب نوع کاربرد در ایو است. نوع کاربرد در ایو است. نوع کاربرد در ایو است. نوع کاربرد در ایو, در منوی application macro مقدار دهی و تعیین می گردد. هربار که یکی از application ها انتخاب شود، یک سری از پار امتر های مربوط به آن کاربرد تغییر خواهند کرد.

جدول زیر خلاصه ای از پار امتر های این گروه را معرفی می نماید.

| پار امتر | توضيح                                      |
|----------|--------------------------------------------|
| AP000    | هيچ کاربرد خاصبي تعريف نشده – پېش فرض      |
| AP010    | کاربرد در ايو بر اي کنترل ساده پمپ         |
| AP020    | کاربرد در ایو بر ای کنترل ساده یک فن (fan) |
| AP021    | کاربرد در ایو بر ای کنترل کمپرسور          |
| AP030    | کاربرد در ایو بر ای کنترل نو ار نقاله      |

شکل زیر ، نحو ، تنظیم کاربرد (Application) را نشان می دهد .

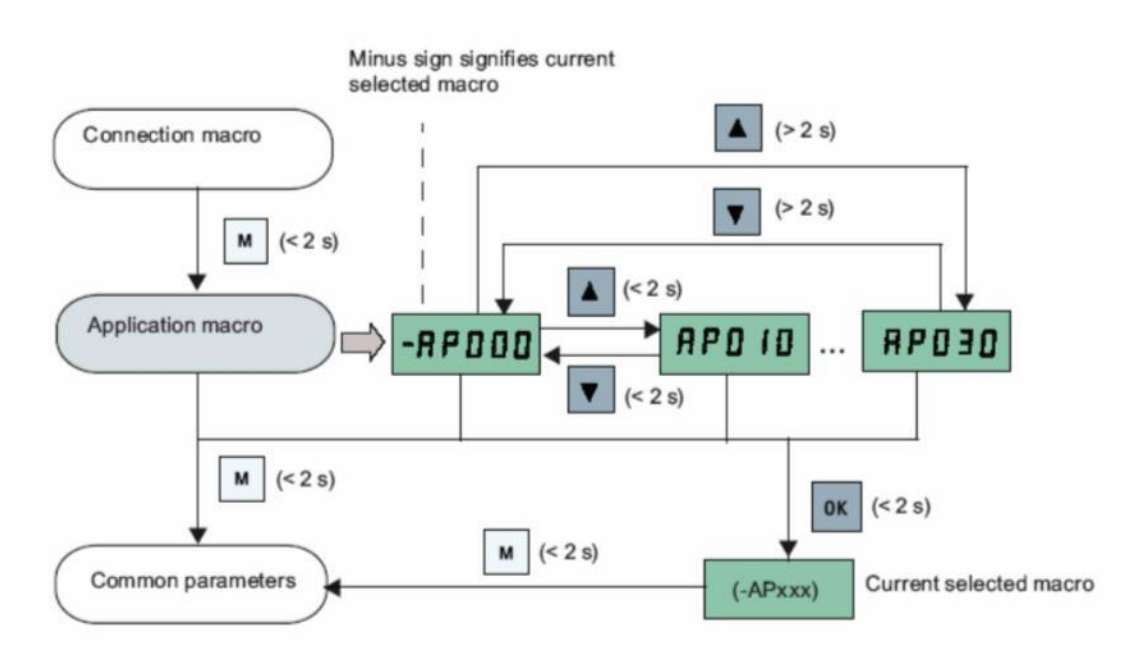

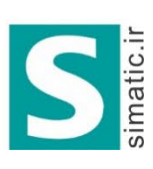

شرکت مهندسی سیمانیک بژوه شرکت مهندسی سیمانیک بژوه مجری روژه ای اتواسون SIEMENS

لالهزار جنوبی ، مجتمع بوشهری طبقه دوم ، پلاک ۳۸ 021- 33 999 807 021- 33 999 808 info@simatic.ir

> توسط کلیدهای جهت بالا و پایین میتوانید بین پارامتر های AP000 تا AP030 حرکت کنید. بر روی هر کدام از این پارامتر ها که کلید OK را فشار دهید، آن Applicatin برای تعیین کاربرد درایو انتخاب خواهد شد.

جدول زیر پارامتر های مربوط به کاربرد یمپ را در حالتی که AP010 انتخاب شده نشان میدهد.

| Parameter | Description                                | Factory default | Default for AP010 | Remarks                                          |
|-----------|--------------------------------------------|-----------------|-------------------|--------------------------------------------------|
| P1080[0]  | Minimum frequency                          | 0               | 15                | Inverter running at a lower speed inhibited      |
| P1300[0]  | Control mode                               | 0               | 7                 | Quadratic V/f                                    |
| P1110[0]  | BI: Inhibit negative frequency<br>setpoint | 0               | 1                 | Reverse pump rotation inhibited                  |
| P1210[0]  | Automatic restart                          | 1               | 2                 | Fault acknowledgement at power-<br>on            |
| P1120[0]  | Ramp-up time                               | 10              | 10                | Ramp-up time from zero to<br>maximum frequency   |
| P1121[0]  | Ramp-down time                             | 10              | 10                | Ramp-down time from maximum<br>frequency to zero |

Application macro AP010 - Simple pump applications

چنانچه پار امتر AP020 را به عنوان کاربرد درایو برای کنترل یک fan انتخاب کنید ، مقادیر پار امتر های جدول زیر را بایستی تنظیم کنید .

| Application | macro | AP020 | - Simple | fan | applications |
|-------------|-------|-------|----------|-----|--------------|
|-------------|-------|-------|----------|-----|--------------|

| Parameter | Description                                | Factory default | Default for AP020 | Remarks                                                                                                    |
|-----------|--------------------------------------------|-----------------|-------------------|----------------------------------------------------------------------------------------------------|
| P1110[0]  | BI: Inhibit negative frequency<br>setpoint | 0               | 1                 | Reverse fan rotation inhibited                                                                                         |
| P1300[0]  | Control mode                               | 0               | 7                 | Quadratic V/f                                                                                                    |
| P1200[0]  | Flying start                               | 0               | 2                 | Search for the speed of the<br>running motor with a heavy inertia<br>load so that the motor runs up to<br>the setpoint |
| P1210[0]  | Automatic restart                          | 1               | 2                 | Fault acknowledgement at power-<br>on                                                                                  |
| P1080[0]  | Minimum frequency                          | 0               | 20                | Inverter running at a lower speed inhibited                                                                            |
| P1120[0]  | Ramp-up time                               | 10              | 10                | Ramp-up time from zero to<br>maximum frequency                                                                         |
| P1121[0]  | Ramp-down time                             | 10              | 20                | Ramp-down time from maximum<br>frequency to zero                                                                       |

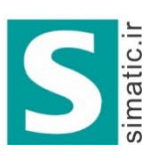

شرکت مهندسی سیمانیک بژوه شرکت مهندسی سیمانیک مرد دونای اتواسین SIEMENS

لالهزار جنوبی ، مجتمع بوشهری طبقه دوم ، پلاک ۳۸ 021- 33 999 807 021- 33 999 808 info@simatic.ir

### اگر کاربرد در ایو بر روی AP021 تنظیم شده باشد، در ایو بر ای یک کمپرسور به کار گرفته خواهد شد و جدول زیر تنظیمات پار امتر های مربوط به کنترل یک کمپرسور را نشان میدهد.

#### Application macro AP021 - Compressor applications

| Parameter | Description        | Factory default | Default for AP021 | Remarks                                                                      |
|-----------|--------------------|-----------------|-------------------|------------------------------------------------------------------------------|
| P1300[0]  | Control mode       | 0               | 0                 | Linear V/f                                                                   |
| P1080[0]  | Minimum frequency  | 0               | 10                | Inverter running at a lower speed inhibited                                  |
| P1312[0]  | Starting boost     | 0               | 30                | Boost only effective when<br>accelerating for the first time<br>(standstill) |
| P1311[0]  | Acceleration boost | 0               | 0                 | Boost only effective when<br>accelerating or braking                         |
| P1310[0]  | Continuous boost   | 50              | 50                | Additional boost over the complete<br>frequency range                        |
| P1120[0]  | Ramp-up time       | 10              | 10                | Ramp-up time from zero to<br>maximum frequency                               |
| P1121[0]  | Ramp-down time     | 10              | 10                | Ramp-down time from maximum<br>frequency to zero                             |

### و در آخر، اگر نوع کاربرد درایو بر روی AP030 و برای نوار نقاله تعریف شود, پارامترهای جدول زیر نیاز به تنظیم دارد.

#### Application macro AP030 - Conveyor applications

| Parameter | Description    | Factory default | Default for AP030 | Remarks                                                                      |
|-----------|----------------|-----------------|-------------------|------------------------------------------------------------------------------|
| P1300[0]  | Control mode   | 0               | 1                 | V/f with FCC                                                                 |
| P1312[0]  | Starting boost | 0               | 30                | Boost only effective when<br>accelerating for the first time<br>(standstill) |
| P1120[0]  | Ramp-up time   | 10              | 5                 | Ramp-up time from zero to<br>maximum frequency                               |
| P1121[0]  | Ramp-down time | 10              | 5                 | Ramp-down time from maximum<br>frequency to zero                             |

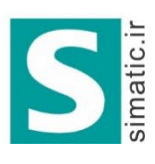

**بت مهندسی سیما نیک بژوه** مجری روژه کمی اتوماسون SIEMENS \*

لالهزار جنوبی ، مجتمع بوشهری طبقه دوم ، پلاک ۳۸ 021- 33 999 807 021- 33 999 808 info@simatic.ir

### **Common Parameter**

آخرین مرحله از تنظیم در ایو در حالت تنظیمات سریع مربوط میشود به پار امتر های مشترک جدول زیربرخی از پار امتر های مشترک را معرفی میکند.

| ېپش فرض | توضيح                             | پار امتر |
|---------|-----------------------------------|----------|
| 0 Hz    | حداقل فركانس خروجي در ايو         | P1080    |
| 50 Hz   | حداکثر فرکانس خروجی در ایو        | P1082    |
| 10 sec  | مدت زمان افزایش سرعت Acceleration | P1120    |
| 10 sec  | مدت زمان کاهش سرعت Deceleration   | P1121    |
| 5 Hz    | فرکانس Jog بر ای کنترل دستی       | P1058    |
| 10 sec  | مدت زمان افز ایش سر عت Jog        | P1060    |
| 10 Hz   | فرکانس ثابت 1                     | P1001    |
| 15 Hz   | فرکانس ثابت 2                     | P1002    |
| 25 Hz   | فرکانس ثابت 3                     | P1003    |
| 10 Hz   | فرکانس ثابت 1 بر ای PID           | P2201    |
| 20 Hz   | فرکانس ثابت 2 بر ای PID           | P2202    |
| 50 Hz   | فرکانس ثابت 3 بر ای PID           | P2203    |

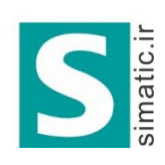

ت مهندسی سیمانیک بژوه مجری روژه بهی اتوالیون SIEMENS \*

لالهزار جنوبی ، مجتمع بوشهری طبقه دوم ، پلاک ۳۸ 021- 33 999 807 021- 33 999 808 info@simatic.ir

### روش دوم برای راه اندازی سریع

روش دیگری نیز وجود دارد که می توانید با کمترین تعداد پارامتر، درایو V20 را راه اندازی کنید. کافی است که پارامتر های جدول زیر را بررسی کنید.

| پیش فرض    | توضيح                                                 | پار امتر |
|------------|-------------------------------------------------------|----------|
| 3=Expert   | تعیین سطح دسترسی به پار امتر ها                       | P0003    |
| 1          | انتخاب نوع پار امتر ها بر ای ر اه انداز ی در ایو      | P0010    |
|            | 1= ر اہ انداز ی سریع                                  |          |
| 0          | انتخاب فرکانس 50 یا 60 هرتز و واحدهای کیلو وات یا اسب | P0100    |
|            | بخار برای منطقه اروپا یا آمریکای شمالی                |          |
|            | =0 اروپا –Kw -50 Hz                                   |          |
|            | 1= آمریکای شمالی -Hp -60Hz                            |          |
|            | 2= آمریکای شمالی –Kw -60Hz                            |          |
| پلاک موتور | ولتاژ نامی موتور (V)                                  | P0304    |
| پلاک موتور | جریان نامی موتور (A)                                  | P0305    |
| پلاک موتور | توان نامی موتور (Kw)                                  | P0307    |
| پلاک موتور | Cos fi موتور                                          | P0308    |
| 0          | درصد ضریب بهره وری موتور                              | P0309    |
| پلاک موتور | فرکانس نامی موتور (Hz)                                | P0310    |
| پلاک موتور | سرعت موتور در بارنامی (RPM)                           | P0311    |
| 0          | نوع خنک شدن موتور برای حفاظت موتور در برابر اضافه     | P0335    |
|            | بار حرارتی                                            |          |
| %150       | درصد حداکثر مجاز اضافه بار موتور                      | P0640    |
| 1=BOP      | مرجع فرمان در ايو                                     | P0700    |
|            |                                                       |          |

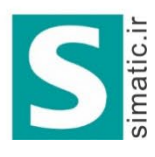

شرکت مهندسی سیمانیک بژوه شرکت مهندسی سیمانیک بژوه SIEMENS

لالهزار جنوبی ، مجتمع بوشهری طبقه دوم ، پلاک ۳۸ 021- 33 999 807 021- 33 999 808 info@simatic.ir

| P1000 | مرجع تعیین سرعت در ایو                                | 1=MOP      |
|-------|-------------------------------------------------------|------------|
| P1080 | حداقل فركانس خروجي در ايو                             | 0 Hz       |
| P1082 | حداکثر فرکانس خروجی در ایو                            | 50 Hz      |
| P1120 | مدت زمان افزایش سرعت Acceleration                     | 10 sec     |
| P1121 | مدت زمان کاهش سر عتDeceleration                       | 10 sec     |
| P1300 | روش کنترلی در ایو                                     | 0= Linear  |
|       |                                                       | v/f        |
| P3900 | پس از پایان برنامه دهی درحالت راه اندازی سریع ، عبارت | 0          |
|       | 8.8.8.8.8 روی صفحه ظاهر می گردد و مقدار این پارامتر   |            |
|       | و پارامتر P0010 به مقدار صفر تغییر خواهد کرد.         |            |
| P1900 | فعال نمودن اتوتیون موتور و درایو                      | 0=Disabled |
|       | 0= غيرفعال                                            |            |
|       | 2= تمامي پار امتر هاي اتوتيون محاسبه گردد.            |            |

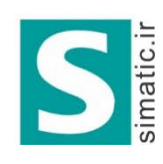

ېژوه پژوه ، مهندس سما تک مجری بروژه یکی اتوماسون SIEMENS

لالەزار جنوبى ، مجتمع بوشهرى طبقەدوم ، پلاک ٣٨ 021- 33 999 807 021- 33 999 808 info@simatic.ir

### بازگشت به تنظیمات کارخانه

برای تغییر پارامتر های یک درایو V20 و بازگشت به تنظیمات کارخانه از پارامتر P0010 و P0010 و P0970 استفاده می شود. پارامتر P0100، فرکانس نامی موتور و منطقه به کار گیری درایو را مشخص می کند . این پارامتر به طور پیش فرض بر روی صفر قرار دارد که تنظیمات 50Hz و نوع اروپایی را برای درایو ، مشخص می کند برای ایران نیزاین گزینه مناسب است، اگر مقدار پارامتر P0100 را برای درایو مسلمای و Hz 60 و و واحد اسب بخار برای آمریکای جنوبی انتخاب خواهد شد.

پار امتر P0970 برای بازگشت به تنظیمات کارخانه ای به کار گرفته می شود. قبل از آن باید پار امتر P0010 را روی 30 تنظیم نمایید. سپس مقدار پار امتر P0970 را بر روی 1 یا بر روی 21 تنظیم کنید. P0970 اگر بر روی 1 تنظیم گردد پار امتر های user تغییر نمی کند اما اگر P0970 را بر روی 21 تنظیم کنید تمامی پار امتر ها از جمله پار امتر های user به مقادیر کارخانه ای تغییر خواهد کرد.

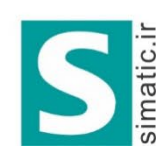

مهندس سمان بری بروژه کمهی اتوماسون SIEMENS

لالهزار جنوبی ، مجتمع بوشهری طبقه دوم ، پلاک ۳۸ 021- 33 999 807 021- 33 999 808 info@simatic.ir

مرجع فرمان درايو

مرجع فرمان یک در ایو، مشخص می کند که فرمان های استارت و توقف و جهت چرخش از چه طریقی به در ایو اعمال می گردد. پار امتر P0700 بر ای تعیین مرجع فرمان در ایو استفاده می شود. این پار امتر، به طور پیش فرض بر روی 1 قرار دارد یعنی در ایو فرمان ها را از طریق کی پد و کنترل پانل دریافت می کند.

فرمان شروع به کار، فرمان توقف و جهت چرخش، توسط BOP یا وسایل از این قبیل به درایو داده می شود. برای تغییر جهت چرخش موتور، دو کلید سمت بالا و پایین را همزمان فشار دهید. اگر P0700 بر روی 2 تنظیم گردد، درایو از طریق ورودی های دیجیتال فرمان های حرکت و توقف و جهت چرخش را دریافت می کند. عملکرد ورودی های دیجیتال باید توسط پارامتر های مربوطه تعریف گردد که در پارامتر P0701 تا P0704 قابل پیگیری است.

اگر پارامتر P0700 را روی 5 تنظیم کنید، دریافت فرمان های حرکت و توقف و جهت چرخش از طریق درگاه RS485 صورت خواهد گرفت. درگاه RS485 به دو صورت قابل به کار گیری است. دو پروتکل USS و Modbus را می توانید برای این درگاه تعریف کنید که در پارامتر P2023 قابل تعریف می باشد.

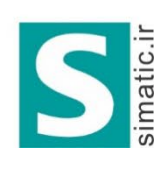

مهندسي سماتك مجری بروژه یکی اتوماسون SIEMENS

لالهزار جنوبی ، مجتمع بوشهری طبقه دوم ، پلاک ۳۸ 021- 33 999 807 021- 33 999 808 info@simatic.ir

مرجع تعيين سرعت

مرجع تعیین سرعت برای در ایو مشخص می کند که انتخاب سرعت برای در ایو، از چه مرجعی صورت می گیرد. مرجع انتخاب سرعت می تواند از طریق ورودی های دیجیال سرعت می تواند از طریق ورودی های دیجیال برای انتخاب بین چند سرعت ثابت باشد یا می تواند توسط ورودی های آنالوگ یا از طریق درگاه RS485 و ارتباط سریال بین در ایو و PLC صورت گیرد.

این پارامتر به طور پیش فرض بر روی 1 تنظیم شده است. که از مقدار موجود در حافظه پتانسیومتر نرم افزاری MOP برای تعیین سرعت استفاده می کند. MOP یا MOtorized Potentiometer نوعی پتانسیومتر نرم افزاری است که می توان محتوای آن را کم یا زیاد نمود. برای افزایش و کاهش سرعت در این روش می توانید دو تا از ورودی های دیجیتال را به عنوان Mop up و Mop down تعریف کنید. هربار که ورودی up Mop را فعال کنید سرعت افزایش می یابد و هربار که ورودی میکند. فعال گردد, سرعت کم می شود. جدول زیر چندین گزینه برای مرجع انتخاب سرعت را معرفی میکند.

| مقدار پار امتر P1000 | توضيح                                                     |
|----------------------|-----------------------------------------------------------|
| 2                    | تغییر سرعت توسط ورودی آنالوگ Al1                          |
| 3                    | استفاده از ورودی های دیجیتال بر ای انتخاب فرکانس های ثابت |
| 5                    | سرعت از طریق درگاه RS485 و پروتکل های uss و Modbus        |
|                      | دریافت می گردد.                                           |
| 7                    | تغییر سرعت توسط ورودی آنالوگ Al2                          |
| 10 تا 77             | گزینه های 10 تا77 ترکیبی از چند گزینه بالا است .          |

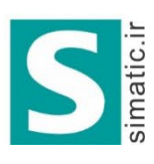

ت مهندسی سیمانیک بژوه مجری روژه بی اتواسون SIEMENS \*

لالهزار جنوبی ، مجتمع بوشهری طبقه دوم ، پلاک ۳۸ 021- 33 999 807 021- 33 999 808 info@simatic.ir

روش کنترلی درایو

روش کنترلی در ایو (Drive Control Mode) توسط پار امتر P1300 تعیین می شود. جدول زیر گزینه های مختلف بر ای این پار امتر را به طور مختصر بیان میکند.

| پار امتر P1300 | توضيح                                                                    |
|----------------|--------------------------------------------------------------------------|
| 0              | روش v/f خطی بر ای بار هایی که دار ای گشتاور ثابت هستند مثل نو ار نقاله و |
|                | بالابر و چند نوع از کمپرسور ها                                           |
| 1              | روش v/f به همراه کنترل جریان میدان (FCC) برای کنترل دقیق تر بر روی       |
|                | بار هایی مثل نوار نقاله و بالابر                                         |
| 2              | روش v/f غیرخطی با منحنی u شکل باری بارهایی مثل پمپ و فن که               |
|                | گشتاور متغیر دارند .                                                     |
| 3              | روش v/f با قابلیت برنامه ریزی توسط کاربر                                 |
| 4              | روش v/f خطی به همر اه صرفه جویی در انرژ ی                                |
| 5              | روش v/f بر ای به کار گیری در صنایع نساجی                                 |
| 6              | روش v/f برای صنایع نساجی به همر اه کنترل جریان میدان (FCC)               |
| 7              | روش ۷/f غیرخطی با منحنی u شکل به همر اه صرفه جویی در انرژی               |
| 19             | روش v/f به همر اه تنظیم مستقل ولتاژ                                      |

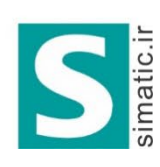

This document only provides basic installation and commissioning information of the SINAMICS V20 converter. For more information, see the SINAMICS V20 Converter Operating Instructions.

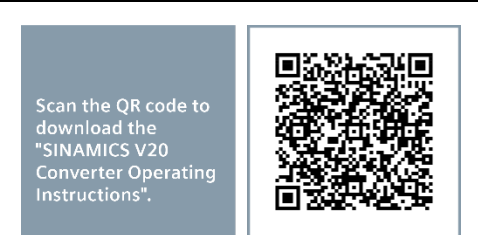

03/2021

### Drill pattern

| nm) | W              | Size      | Power range    | Voltage | w                 | Н                 | W1                | H1                | H2                 | Ø   | Tightening<br>torque |
|-----|----------------|-----------|----------------|---------|-------------------|-------------------|-------------------|-------------------|--------------------|-----|----------------------|
|     |                | FSAA/FSAB | 0.12 ~ 0.75 kW | 230 V   | 58                | 132               | -                 | -                 | -                  | 4.6 | 1.8 Nm               |
|     |                | FSAC      | 1.1 ~ 1.5 kW   | 230 V   | 79                | 140               | -                 | -                 | -                  | 4.6 | 1.8 Nm               |
|     | 2)             | FSAD      | 2.2 ~ 3.0 kW   | 230 V   | 122               | 159               | -                 | -                 | -                  | 4.6 | 1.8 Nm               |
|     | Cut-out area   | FSA       | 0.37 ~ 2.2 kW  | 400 V   | 79                | 140               | -                 | -                 | -                  | 4.6 | 1.8 Nm               |
|     | (push-through  | FSB       | 3.0 ~ 4.0 kW   | 400 V   | 127               | 135               | -                 | -                 | -                  | 4.6 | 1.8 Nm               |
|     | mounting only) |           |                |         | 125 <sup>2)</sup> | 108 2)            | 118 <sup>2)</sup> | 172 <sup>2)</sup> | 45.5 <sup>2)</sup> | 4.6 | 1.8 Nm               |
| c   |                | FSC       | 5.5 kW         | 400 V   | 170               | 140               | -                 | -                 | -                  | 5.8 | 2.5 Nm               |
|     | [<br>[ ] 원     |           |                |         | 170 <sup>2)</sup> | 116 <sup>2)</sup> | 161 <sup>2)</sup> | 197 <sup>2)</sup> | 61 <sup>2)</sup>   | 5.8 | 2.5 Nm               |
|     | **             | FSD       | 7.5 ~ 15 kW    | 400 V   | 223               | 166               | -                 | -                 | -                  | 5.8 | 2.5 Nm               |
|     |                |           |                |         | 223 <sup>2)</sup> | 142 <sup>2)</sup> | 214 <sup>2)</sup> | 222 <sup>2)</sup> | 59 <sup>2)</sup>   | 5.8 | 2.5 Nm               |
|     |                | FSE       | 18.5 ~ 30 kW   | 400 V   | 228               | 206               | -                 | -                 | -                  | 5.8 | 2.5 Nm               |
|     |                |           |                |         | 228 <sup>2)</sup> | 182 <sup>2)</sup> | 219 <sup>2)</sup> | 282 2)            | 83 <sup>2)</sup>   | 5.8 | 2.5 Nm               |

<sup>1)</sup> When mounting an FSAA/FSAB in a control cabinet, drill these two holes only.

<sup>2)</sup> For push-through mounting only.

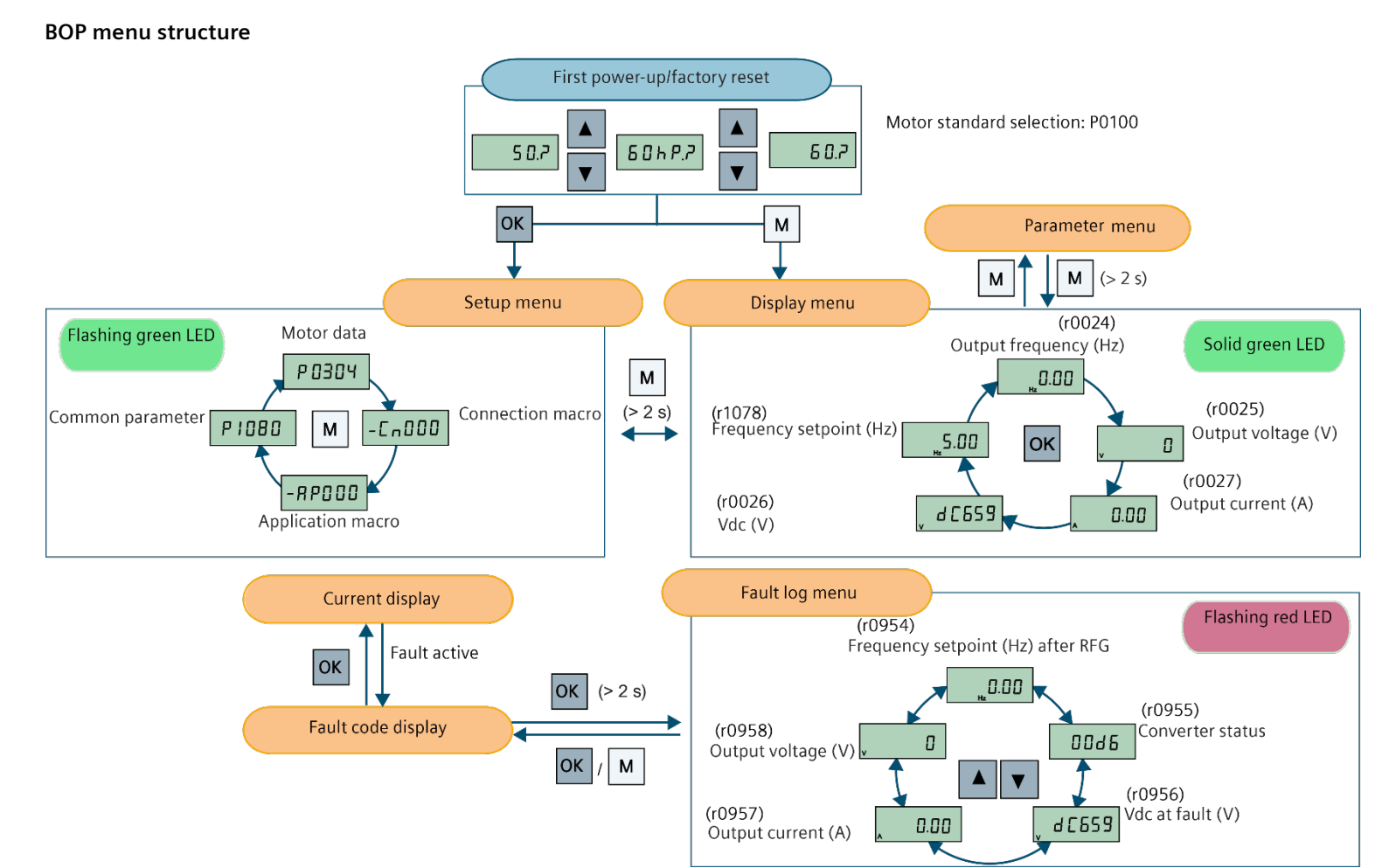

### Setting connection macros

Select the following connection macros for standard wiring arrangements. The default connection macro is "Cn000" (connection macro 0).

| Connection macro | Description                                                |
|------------------|------------------------------------------------------------|
| Cn000            | Factory default setting.No parameter setting change is rec |
| Cn001            | BOP as the only control source                             |
| Cn002            | Control from terminals (PNP/NPN)                           |
| Cn003            | Fixed speeds                                               |
| Cn004            | Fixed speeds in binary mode                                |
| Cn005            | Analog input and fixed frequency                           |
| Cn006            | External push button control                               |
| Cn007            | External push buttons with analog setpoint                 |
| Cn008            | PID control with analog input reference                    |
| Cn009            | PID control with the fixed value reference                 |
| Cn010            | USS control                                                |
| Cn011            | MODBUS RTU control                                         |

#### Wiring diagram of connection macros

The figure to the right provides a general wiring method for all connection macros in the PNP mode. Both PNP and NPN can be realized with the same parameters. You can switch to the NPN mode by connecting the digital input common (DIC) to 24 V. The signal functions of I/O terminals in different macros may vary except for analog output (AO1), digital output 1 (DO1), and digital output 2 (DO2). For more detailed signal differences, see the following table.

### Function description of I/O signals in different connection macros

| Cn  | AI1          | AI2             | DI1                    | DI2                    | DI3                      | DI4                    | P+ N-                                  |
|-----|--------------|-----------------|------------------------|------------------------|--------------------------|------------------------|----------------------------------------|
| 001 | -            | -               | -                      | -                      | -                        | -                      | -                                      |
| 002 | Analog input | -               | ON/OFF1                | Reverse                | Fault<br>acknowledgement | JOG forward            | -                                      |
| 003 | -            | -               | ON/OFF1                | Speed low              | Speed middle             | Speed high             | -                                      |
| 004 | -            | -               | Fixed speed bit 0 (ON) | Fixed speed bit 1 (ON) | Fixed speed bit 2 (ON)   | Fixed speed bit 3 (ON) | -                                      |
| 005 | Analog input | -               | ON/OFF1                | Fixed speed bit 0 (on) | Fixed speed bit 1 (on)   | Fault acknowledgement  | -                                      |
| 006 | -            | -               | OFF1/hold              | ON pulse               | MOP up                   | MOP down               | -                                      |
| 007 | Analog input | -               | Hold OFF               | Forward pulse + ON     | Reverse pulse + ON       | Fault acknowledgement  | -                                      |
| 008 | PID setpoint | Actual<br>value | ON/OFF1                | -                      | Fault<br>acknowledgement | -                      | -                                      |
| 009 | -            | Actual<br>value | ON/OFF1                | Fixed PID setpoint 1   | Fixed PID setpoint 2     | Fixed PID setpoint 3   | -                                      |
| 010 | -            | -               | -                      | -                      | -                        | -                      | RS-485 USS<br>ON/OFF1, speed           |
| 011 | -            | -               | -                      | -                      | -                        | -                      | RS-485 MODBUS<br>RTU<br>ON/OFF1, speed |

|        | Display example                                 |
|--------|-------------------------------------------------|
| uired. |                                                 |
|        | - [ - 0 0 0                                     |
|        |                                                 |
|        | The minus sign indicates that this macro is the |
|        | currently selected macro.                       |
|        |                                                 |
|        |                                                 |
|        |                                                 |
|        |                                                 |

**PNP:** 0~20 mA = 0~50/60 Hz

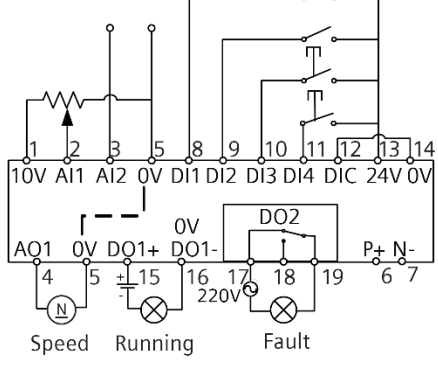

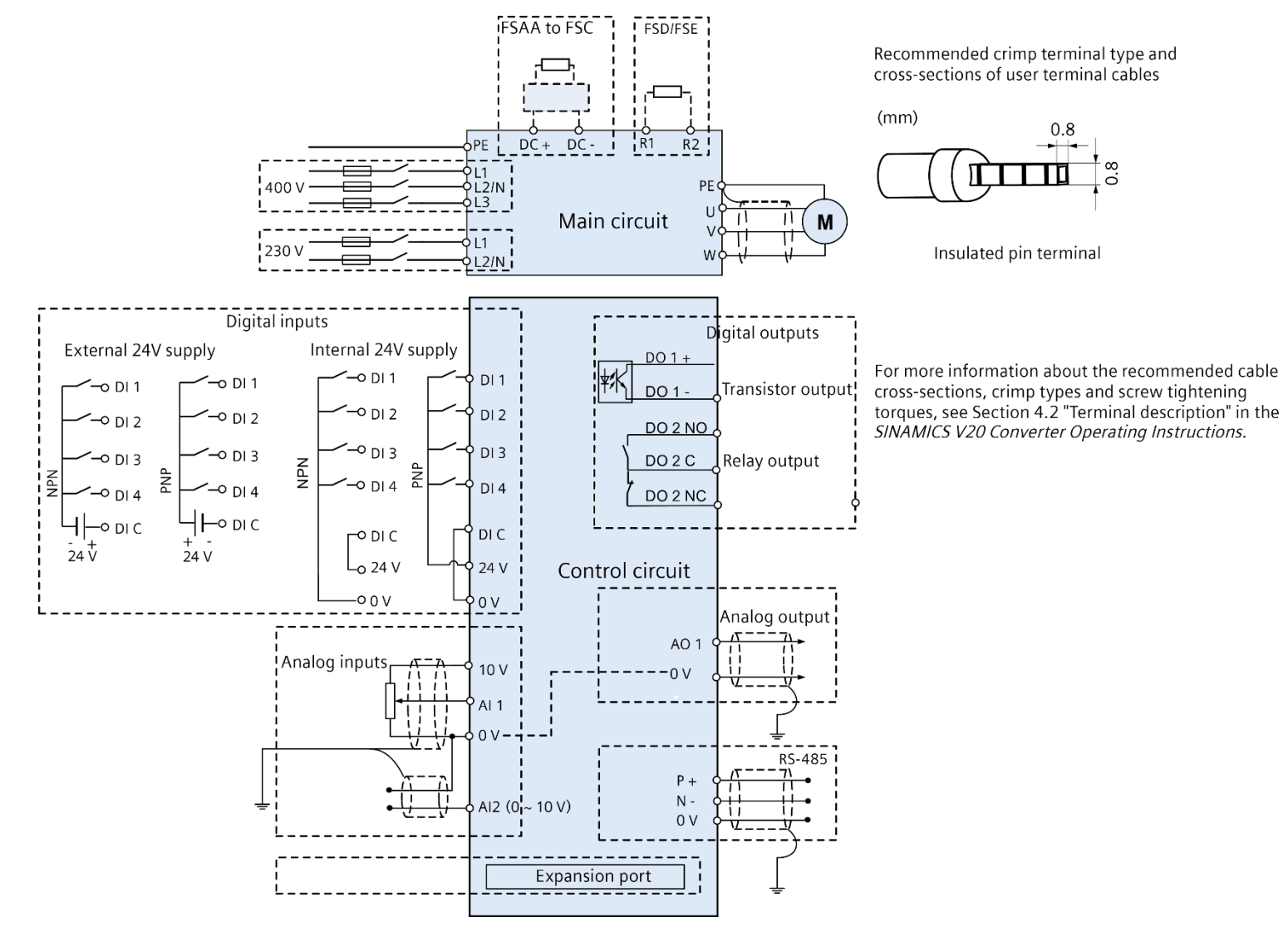

### **Parameters list**

#### • Quick commissioning parameters

| Step                                                        | Parameter | Description                 | Setting                                                                                                    |
|-------------------------------------------------------------|-----------|-----------------------------|----------------------------------------------------------------------------------------------------|
| 1. Enable motor data<br>editing (P0010 = 1)                 | P0010 = 1 | Commissioning parameter     | <ul> <li>= 0: Ready</li> <li>= 1: Quick commissioning</li> <li>= 2: Converter</li> <li>= 29: Download</li> <li>= 30: Factory setting</li> </ul>                                                                                                    |
| 2. Select motor<br>frequency (P0100) and<br>configure motor | P0100     | 50/60 Hz selection          | = 0: Europe [kW], 50 Hz<br>= 1: North America [hp], 60 Hz<br>= 2: North America [kW], 60 Hz                                                                                                    |
| (P0304 to P0311)                                            | P0304[0]  | Rated motor voltage [V]     | Range: 10 to 2000                                                                                                    |
|                                                             | P0305[0]  | Rated motor current [A]     | Range: 0.01 to 10000                                                                                                    |
|                                                             | P0307[0]  | Rated motor power [kW/hp]   | Range: 0.01 to 2000.0                                                                                                    |
|                                                             | P0310[0]  | Rated motor frequency [Hz]  | Range: 12.00 to 550.00                                                                                                    |
|                                                             | P0311[0]  | Rated motor speed [RPM]     | Range: 0 to 40000                                                                                                    |
| 3. Set common<br>parameters                                 | P0700[0]  | Selection of command source | <ul> <li>= 1: Operator panel (factory default)</li> <li>= 2: Terminal</li> <li>= 5: USS/MODBUS on RS485</li> <li>Note: Changing this parameter resets all settings on the command source selected and all BI parameters to the factory default value. For more information about this parameter, see Section 8.2 "Parameter list" in the SINAMICS V20 Converter Operating Instructions.</li> </ul> |

|                       | P1000[0]  | Selection of frequency setpoint | Rang<br>= 0: M<br>= 1: M<br>= 2: A<br>= 3: F<br>= 5: M<br>= 7:<br>For a<br>Conv |
|-----------------------|-----------|---------------------------------|---------------------------------------------------------------------------------|
|                       | P1080[0]  | Minimum frequency [Hz]          | Rang                                                                            |
|                       | P1082[0]  | Maximum frequency [Hz]          | Rang                                                                            |
|                       | P1120[0]  | Ramp-up time [s]                | Rang                                                                            |
|                       | P1121[0]  | Ramp-down time [s]              | Rang                                                                            |
| 4. Complete the quick | P3900 = 3 | End of quick commissioning      | = 0: 1                                                                          |
| = 3).                 |           |                                 | = 1: 6                                                                          |
|                       |           |                                 | = 2: 8                                                                          |
|                       |           |                                 | = 3: 6                                                                          |

For more information about the quick commissioning, see Section 5.5 "Quick com

#### • Other converter and motor feature parameters

| Parameter | Description                                                |                                  |  |  |  |  |
|-----------|------------------------------------------------------------|----------------------------------|--|--|--|--|
| P0003     | User access level                                          |                                  |  |  |  |  |
|           | = 1: Standard (allows access into                          | most frequently used para        |  |  |  |  |
|           | = 2: Extended (allows extended                             | access to more parameters)       |  |  |  |  |
|           | = 3: Expert (for expert use only)                          |                                  |  |  |  |  |
| P0005     | Parameter display selection                                |                                  |  |  |  |  |
|           | Selects default display paramete                           | r (converter display).           |  |  |  |  |
| Example:  | The converter displays the value                           | of the parameter selected h      |  |  |  |  |
| P0308[02] | Rated motor cos $\phi$                                     |                                  |  |  |  |  |
| P0309[02] | Rated motor efficiency [%]                                 |                                  |  |  |  |  |
| P0335[02] | Motor cooling                                              |                                  |  |  |  |  |
|           | 0 Self-cooled: Shaft mounted fa                            | n attached motor (IC410 or IC    |  |  |  |  |
|           | 1 Force-cooled: Separately pow                             | ered cooling fan (IC416)         |  |  |  |  |
| P0340[02] | Calculation of motor parameters                            | i                                |  |  |  |  |
|           | 0 No calculation                                           |                                  |  |  |  |  |
| P0604[02] | Threshold motor temperature [°C]                           | Threshold motor temperature [°C] |  |  |  |  |
| P0640[02] | Motor overload factor [%]                                  |                                  |  |  |  |  |
| P1031[02] | MOP mode                                                   |                                  |  |  |  |  |
| P1032     | Inhibit reverse direction of MOP                           | Inhibit reverse direction of MOP |  |  |  |  |
|           | 0 Reverse direction is allowed                             |                                  |  |  |  |  |
| P1040[02] | Setpoint of the MOP [Hz]                                   |                                  |  |  |  |  |
| r1050     | CO: Actual output freq. of the M                           | OP [Hz]                          |  |  |  |  |
| P1055[02] | BI: Enable JOG right                                       | Defines source of JC             |  |  |  |  |
| P1056[02] | BI: Enable JOG left                                        |                                  |  |  |  |  |
| P1058[02] | JOG frequency [Hz]                                         |                                  |  |  |  |  |
| P1059[02] | JOG frequency left [Hz]                                    |                                  |  |  |  |  |
| P1135[02] | OFF3 ramp-down time [s]                                    |                                  |  |  |  |  |
| P1310[02] | Continuous boost [%]                                       | The three paramete               |  |  |  |  |
| P1311[02] | Acceleration boost [%] For more informatio                 |                                  |  |  |  |  |
| P1312[02] | Starting boost [%]                                         |                                  |  |  |  |  |
| P1800[02] | Pulse frequency [kHz]                                      |                                  |  |  |  |  |
| P1900     | Select motor data identification                           |                                  |  |  |  |  |
|           | 0 Disabled                                                 |                                  |  |  |  |  |
| P8553     | Menu type                                                  |                                  |  |  |  |  |
|           | Selects whether to have menus with no text or menus with s |                                  |  |  |  |  |
|           | 0 Menus with no text                                       |                                  |  |  |  |  |

| ge: 0 to 77                                                                    |
|--------------------------------------------------------------------------------|
| No main setpoint                                                               |
| MOP setpoint (factory default)                                                 |
| Analog setpoint 1                                                              |
| LISS/MODBUS on RS485                                                           |
| Analog satesint 2                                                              |
| additional settings see Section 8.2 "Parameter list" in the SINAMICS V20       |
| verter Operating Instructions.                                                 |
| ge: 0.00 to 550.00 (factory default: 0.00)                                     |
|                                                                                |
| ge: 0.00 to 550.00 (factory default: 50.00)                                    |
| ge: 0.00 to 650.00 (factory default: 10.00)                                    |
| ge: 0.00 to 650.00 (factory default: 10.00)                                    |
| No quick commissioning                                                         |
| End quick commissioning with factory react                                     |
| End quick commissioning with factory reset                                     |
| End quick commissioning                                                        |
| End quick commissioning and initiate motor data calculation                    |
| mmissionina" in the SINAMICS V20 Converter Operating Instructions.             |
| ······································                                         |
|                                                                                |
|                                                                                |
|                                                                                |
|                                                                                |
|                                                                                |
| meters)                                                                        |
|                                                                                |
|                                                                                |
|                                                                                |
|                                                                                |
| nere hy default                                                                |
|                                                                                |
|                                                                                |
|                                                                                |
|                                                                                |
| .411)                                                                          |
|                                                                                |
|                                                                                |
| 1 Complete parameterization                                                    |
|                                                                                |
|                                                                                |
|                                                                                |
|                                                                                |
| 1 Reverse direction inhibited                                                  |
|                                                                                |
|                                                                                |
| Cright/left when PO710 0 (auto coloction of common disctnoint)                 |
| $D_{G}$ rightment when PD7 19 = 0 (auto selection of command/setpoint source). |
|                                                                                |
|                                                                                |
|                                                                                |
|                                                                                |
| ers are relative to P0305 (rated motor current).                               |
| a Instructions.                                                                |
| y ···                                                                          |
|                                                                                |
|                                                                                |
| 2 Identification of all parameters in standstill                               |
|                                                                                |
| some text on the BOP.                                                          |
| 1 Menus with some text                                                         |
|                                                                                |
|                                                                                |

### • Converter and motor monitoring parameters

| Parameter | Description                                   |  |
|-----------|-----------------------------------------------|--|
| r0018     | Firmware version                              |  |
| r0021     | CO: Actual filtered frequency [Hz]            |  |
| r0025     | CO: Actual output voltage [V]                 |  |
| r0026[0]  | CO: Actual filtered DC-link voltage [V]       |  |
| r0027     | CO: Actual output current [A]                 |  |
| r0031     | CO: Actual filtered torque [Nm]               |  |
| r0032     | CO: Actual filtered power                     |  |
| r0035[02] | CO: Actual motor temperature [°C]             |  |
| r0067     | CO: Actual output current limit [A]           |  |
| r0206     | Rated converter power [kW]/[hp]               |  |
| r0207[02] | Rated converter current [A]                   |  |
| r0208     | Rated converter voltage [V]                   |  |
| r0209     | Maximum converter current [A]                 |  |
| r0752[01] | Actual analog input [V] or [mA]               |  |
| r0754[01] | Actual analog input value after scaling [%]   |  |
| r0755[01] | CO: Actual analog input after scaling [4000h] |  |
| r0774[0]  | Actual analog output value [V] or [mA]        |  |

### • I/O commands/binary I/O parameters

| Parameter   | Description                                                                                               |                                                                                                    |                 |              |        |          |                                          |               |       |  |
|-------------|----------------------------------------------------------------------------------------------------|----------------------------------------------------------------------------------------------------|-----------------|--------------|--------|----------|------------------------------------------|---------------|-------|--|
| r0050       | CO/BO: Active command data set (CDS)                                                                      |                                                                                                    |                 |              |        |          |                                          |               |       |  |
| r0051[01]   | CO: Active drive data set (DDS)                                                                           |                                                                                                    |                 |              |        |          |                                          |               |       |  |
| Index:      | [0] Selected drive data set                                                                               |                                                                                                    |                 |              |        |          |                                          |               |       |  |
| r0052.015   | CO/BO: Active status word 1                                                                               |                                                                                                    |                 |              |        |          |                                          |               |       |  |
|             | Displays first active status word of converter (bit format) and can be used to diagnose converter status. |                                                                                                    |                 |              |        |          |                                          |               |       |  |
|             | Bit Signal 1 signal 0 signal Bi                                                                           |                                                                                                    | Bit             | Sig          | gnal   | 1 signal | 0 signal                                 |               |       |  |
|             | 00                                                                                                    | Converter ready                                                                                    | Yes             | No           | 01     | Сс       | onverter ready to run                    | Yes           | No    |  |
|             | 02                                                                                                    | Operation enabled                                                                                  | Yes             | No           | 03     | Co       | onverter fault active                    | Yes           | No    |  |
|             | 04                                                                                                    | OFE2 active                                                                                        | No              | Yes          | 05     | OF       | FF3 active                               | No            | Yes   |  |
|             | 06                                                                                                    | ON inhibit active                                                                                  | Yes             | No           | 07     | Co       | onverter warning active                  | Yes           | No    |  |
|             | 08                                                                                                    | Deviation setpoint/actual value                                                                    | No              | Yes          | 09     | P7       | 7D control                               | Yes           | No    |  |
|             | 10                                                                                                    | f act  >= P1082 (f max)                                                                            | Yes             | No           | 11     | W        | /arning: Motor current/torque limit      | No            | Yes   |  |
|             | 12                                                                                                    | Brake open                                                                                         | Yes             | No           | 13     | M        | lotor overload                           | No            | Yes   |  |
|             | 14                                                                                                    | Motor runs right                                                                                   | Yes             | No           | 15     | Сс       | onverter overload                        | No            | Yes   |  |
| Dependency: | r00                                                                                                    | 52 bit 03 "Converter fault active": Output of I                                                    | bit 3 (Fault    | ) will be in | vert   | ed o     | on digital output (Low = Fault, High = N | lo Fault).    |       |  |
| P0701[02]   | Fun                                                                                                    | iction of digital input 1                                                                          |                 | ,            |        |          |                                          |               |       |  |
|             | Sele                                                                                                    | ects function of digital input 1.                                                                  |                 |              |        |          |                                          |               |       |  |
|             | 0                                                                                                    | Digital input disabled                                                                             |                 |              |        | 1        | ON/OFF1                                  |               |       |  |
|             | 2                                                                                                    | ON reverse/OFF1                                                                                    |                 |              |        | 3        | OFF2 - coast to standstill               |               |       |  |
|             | 4                                                                                                    | OFF3 - quick ramp-down                                                                             |                 |              |        | 5        | ON/OFF2                                  |               |       |  |
|             | 9                                                                                                    | Fault acknowledgement                                                                              |                 |              |        | 10       | JOG right                                |               |       |  |
|             | 11                                                                                                    | JOG left                                                                                           |                 |              |        | 12       | 2 Reverse                                |               |       |  |
|             | 13                                                                                                    | MOP up (increase frequency)                                                                        |                 |              |        | 14       | 14 MOP down (decrease frequency)         |               |       |  |
|             | 15                                                                                                    | Fixed frequency selector bit 0                                                                     |                 |              |        | 16       | Fixed frequency selector bit 1           |               |       |  |
|             | 17                                                                                                    | Fixed frequency selector bit 2                                                                     |                 |              |        | 18       | Fixed frequency selector bit 3           |               |       |  |
|             | 22                                                                                                    | Quick Stop source 1                                                                                |                 |              |        | 23       | Quick Stop source 2                      |               |       |  |
|             | 24                                                                                                    | Quick Stop override                                                                                |                 |              |        | 25       | DC brake enable                          |               |       |  |
|             | 27                                                                                                    | Enable PID<br>Disable additional fragmany astraint                                                 |                 |              |        | 29       | External trip                            |               |       |  |
| P0702[0 2]  | 55                                                                                                    | Disable additional frequency serpoint                                                              |                 |              |        | 99       | Enable BICO parameterization             |               |       |  |
| ~           | Fun                                                                                                    |                                                                                                    |                 |              |        |          |                                          |               |       |  |
| P0704[02]   |                                                                                                    |                                                                                                    |                 |              |        |          |                                          |               |       |  |
| P0712[02]   |                                                                                                    |                                                                                                    |                 |              |        |          |                                          |               |       |  |
| P0713[02]   | Anaiog/digital input 2                                                                                    |                                                                                                    |                 |              |        |          |                                          |               |       |  |
| 10722.012   |                                                                                                    | BO: Digital input values                                                                           |                 |              |        |          |                                          |               |       |  |
| PU/31[U2]   | RI: I                                                                                                    | -unction of digital output 1                                                                       | h in the - 1-'' | 02 af -005   | 2 5 2  | 2.4      | Operation anabled                        |               |       |  |
|             | 52.:<br>P07                                                                                               | 3 (factory default): Converter fault active, whic<br>31 can connect to a status bit of r0052 or of | another st      | atus signa   | 1.     | .2:0     | Operation enabled                        |               |       |  |
| P0732[02]   | BI: I                                                                                                    | Function of digital output 2                                                                       |                 |              |        |          |                                          |               |       |  |
|             | The                                                                                                    | factory default of P0732 is 52.7. The meaning                                                      | g of this fa    | ctory defa   | ult is | the      | e same as that of P0731. For more inform | nation, see P | 0731. |  |

### • Analog input and output parameters

| Parameter                                | Description                           |                                                     |  |  |  |  |  |
|------------------------------------------|---------------------------------------|-----------------------------------------------------|--|--|--|--|--|
| P0756[01]                                | Тур                                   | Type of analog input                                |  |  |  |  |  |
|                                          | 0                                     | Unipolar voltage input (0 to +10 V)                 |  |  |  |  |  |
|                                          | 1                                     | Unipolar voltage input with monitoring (0 to +10 V) |  |  |  |  |  |
|                                          | 2                                     | Unipolar current input (0 to 20 mA)                 |  |  |  |  |  |
|                                          | 3                                     | Unipolar current input with monitoring (0 to 20 mA) |  |  |  |  |  |
|                                          | 4                                     | Bipolar voltage input (-10 V to +10 V)              |  |  |  |  |  |
| P0757[01]                                | Val                                   | ue x1 of analog input scaling                       |  |  |  |  |  |
| P0758[01]                                | Val                                   | Value y1 of analog input scaling [%]                |  |  |  |  |  |
| P0759[01]                                | Val                                   | Value x2 of analog input scaling                    |  |  |  |  |  |
| P0760[01]                                | Val                                   | Value y2 of analog input scaling [%]                |  |  |  |  |  |
| P0761[01]                                | Wio                                   | Width of analog input deadband                      |  |  |  |  |  |
| P0771[0]                                 | CI:                                   | Analog output                                       |  |  |  |  |  |
| P0773[0]                                 | Sm                                    | ooth time analog output [ms]                        |  |  |  |  |  |
| P0775[0]                                 | Per                                   | mit absolute value of the analog output             |  |  |  |  |  |
| P0777[0]                                 | Value x1 of analog output scaling [%] |                                                     |  |  |  |  |  |
| P0778[0]                                 | ] Value y1 of analog output scaling   |                                                     |  |  |  |  |  |
| P0779[0]                                 | Value x2 of analog output scaling [%] |                                                     |  |  |  |  |  |
| P0780[0]                                 | Val                                   | Value y2 of analog output scaling                   |  |  |  |  |  |
| P0781[0] Width of analog output deadband |                                       |                                                     |  |  |  |  |  |

### • Communication parameters

| Parameter     | Description              |                                                    |       |                   |      |       |       |       |       |      |
|---------------|--------------------------|----------------------------------------------------|-------|-------------------|------|-------|-------|-------|-------|------|
| P2000[02]     | Reference frequency [Hz] |                                                    |       |                   |      |       |       |       |       |      |
| P2002[02]     | Ref                      | erence current [                                   | A]    |                   |      |       |       |       |       |      |
| P2010[01]     | USS                      | 5/MODBUS baudra                                    | ate   |                   |      |       |       |       |       |      |
|               | Set                      | s baudrate for U                                   | SS/N  | /IODBUS comr      | nun  | icati | on.   |       |       |      |
|               | 6                        | 9600 bps                                           | 7     | 19200 bps         | 8    | 384   | 00 k  | ps    | 9     | 576  |
| Index:        | [0]                      | USS/MODBUS or                                      | n RS  | 485               |      |       |       |       |       |      |
| Note:         | Thi                      | s parameter, ind                                   | ex C  | ), will alter the | e ba | udra  | te or | ו RS  | 485   | rega |
| P2011[01]     | USS                      | 5 address                                          |       |                   |      |       |       |       |       |      |
| P2021         | Мо                       | dbus address                                       |       |                   |      |       |       |       |       |      |
| P2023         | RS4                      | 185 protocol sele                                  | ectio | on                |      |       |       |       |       |      |
|               | Sel                      | Selects the protocol which runs on the RS485 link. |       |                   |      |       |       |       |       |      |
|               | 0 None 1 USS             |                                                    |       |                   |      |       | S     |       |       |      |
| Note:         | Aft                      | er changing P20                                    | 23,   | a power-cycle     | of   | the c | onve  | erter | · (wł | nich |
| P2034         | MODBUS parity on RS485   |                                                    |       |                   |      |       |       |       |       |      |
| 0 No parity 1 |                          |                                                    |       | 1                 | Od   | ld pa | arity |       |       |      |
| P2035         | MC                       | MODBUS stop bits on RS485                          |       |                   |      |       |       |       |       |      |
|               | 1                        | 1 stop bit                                         |       |                   |      |       | 2     | 2 s   | top   | bits |

### • Faults/warning/monitoring parameters

| Parameter  | Description       |                                    |          |          |     |                              |          |          |  |  |  |  |
|------------|-------------------|------------------------------------|----------|----------|-----|------------------------------|----------|----------|--|--|--|--|
| r0947[063] | CO:               | CO: Last fault code                |          |          |     |                              |          |          |  |  |  |  |
|            | Disp              | blays fault history.               |          |          |     |                              |          |          |  |  |  |  |
| r2110[03]  | CO:               | Warning number                     |          |          |     |                              |          |          |  |  |  |  |
| r3113.015  | CO/               | BO: Fault bit array                |          |          |     |                              |          |          |  |  |  |  |
|            | Bit               | Signal                             | 1 signal | 0 signal | Bit | Signal                       | 1 signal | 0 signal |  |  |  |  |
|            | 00                | Converter error                    | Yes      | No       | 01  | Power line failure           | Yes      | No       |  |  |  |  |
|            | 02                | Intermediate circuit power voltage |          |          | 03  | Error in power electronics   |          |          |  |  |  |  |
|            | 04                | Converter overtemperature          |          |          | 05  | Earth leakage                |          |          |  |  |  |  |
|            | 06 Motor overload |                                    |          |          | 07  | Bus fault                    |          |          |  |  |  |  |
|            | 09                | Reserved                           |          |          | 10  | Internal communication fault |          |          |  |  |  |  |
|            | 11                | Motor current limit                |          |          | 12  | Supply failure               |          |          |  |  |  |  |
|            | 13                | Reserved                           |          |          | 14  | Reserved                     |          |          |  |  |  |  |
|            | 15                | Other error                        |          |          |     |                              |          |          |  |  |  |  |

| 00 bps 10 76800 bps 11 93750 bps 12 115200 bps |
|------------------------------------------------|
| [1] USS on RS232 (reserved)                    |
| rdless of the protocol selected in P2023.      |
|                                                |
|                                                |
|                                                |
|                                                |
| 2 Modbus                                       |
| may take several seconds) is required.         |
| 2 Even parity                                  |
|                                                |
|                                                |
|                                                |
|                                                |
|                                                |
|                                                |
|                                                |

• PID control parameters

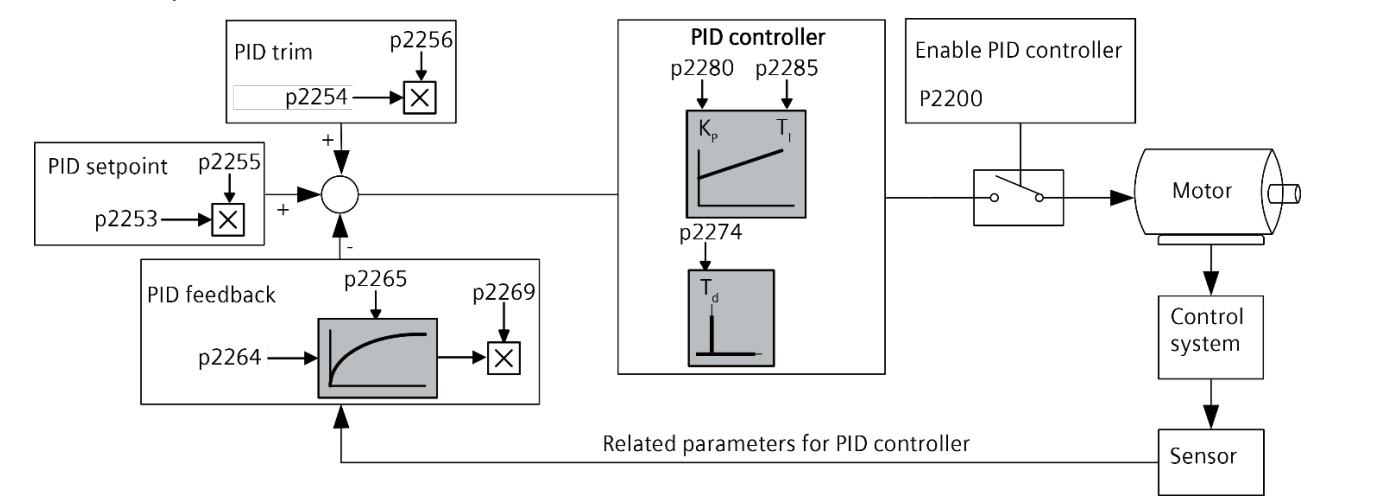

| Parameter | Description                           |
|-----------|---------------------------------------|
| P2200[02] | BI: Enable PID controller             |
| P2253[02] | CI: PID setpoint                      |
| P2254[02] | CI: PID trim source                   |
| P2255     | PID setpoint gain factor              |
| P2256     | PID trim gain factor                  |
| P2264[02] | CI: PID feedback                      |
| P2265     | PID feedback filter time constant [s] |
| P2269     | Gain applied to PID feedback          |
| P2274     | PID derivative time [s]               |
| P2280     | PID proportional gain                 |
| P2285     | PID integral time [s]                 |

#### • Fixed frequency parameters

| Selection mode                  | Description |                                                                                                    |                     |                      |                     |                                       |                                                                |                                                   |  |  |  |
|---------------------------------|-------------|----------------------------------------------------------------------------------------------------|---------------------|----------------------|---------------------|---------------------------------------|----------------------------------------------------------------|---------------------------------------------------|--|--|--|
| Direct selection<br>(P1016 = 1) | ••          | <ul> <li>In this mode, 1 fixed frequency selector (P1020 to P1023) selects 1 fixed frequency (P1001 to P1004).</li> <li>If several inputs are active together, the selected frequencies are summed.</li> <li>Example: fixed frequency 1 (P1001) + fixed frequency 2 (P1002) + fixed frequency 3 (P1003) + fixed frequency 4 (P1004).</li> </ul> |                     |                      |                     |                                       |                                                                |                                                   |  |  |  |
| Binary coded                    | Up          | to 16 different fixed frequency values can be selected using this method.                                                                                                    |                     |                      |                     |                                       |                                                                |                                                   |  |  |  |
| (P1016 = 2)                     |             | Fixed frequency selection bit Binary code Fixed frequency 1 to 15 (Hz)                                                                                                    |                     |                      |                     |                                       |                                                                |                                                   |  |  |  |
|                                 |             | P1023                                                                                                    | P1022               | P1021                | P1020               |                                       |                                                                |                                                   |  |  |  |
|                                 |             | -                                                                                                    |                     |                      |                     | 0                                     | 0                                                              |                                                   |  |  |  |
|                                 |             |                                                                                                    |                     |                      | 1                   | 1                                     | P1001                                                          |                                                   |  |  |  |
|                                 |             |                                                                                                    |                     | 1                    |                     | 2                                     | P1002                                                          |                                                   |  |  |  |
|                                 |             |                                                                                                    |                     | 1                    | 1                   | 3                                     | P1003                                                          |                                                   |  |  |  |
|                                 |             |                                                                                                    | 1                   |                      |                     | 4                                     | P1004                                                          |                                                   |  |  |  |
|                                 |             |                                                                                                    |                     | -                    |                     | -                                     | -                                                              |                                                   |  |  |  |
|                                 |             |                                                                                                    |                     | -                    |                     | -                                     |                                                                |                                                   |  |  |  |
|                                 |             | 1                                                                                                    | 1                   | 1                    | 1                   | 15                                    | P1015                                                          |                                                   |  |  |  |
|                                 | For<br>des  | more i<br>criptior                                                                                                    | informa<br>n of P10 | ntion ab<br>01 in th | out othe<br>e SINAN | er fixed frequenc<br>IICS V20 Convert | y bits and assigning desired di<br>ter Operating Instructions. | gital inputs to the fixed frequency bits, see the |  |  |  |

You can use r1024 (actual fixed frequency) to view the sum of the selected fixed frequencies.

### Data regarding the power loss in accordance with Ecodesign Regulation (EU) 2019/1781 and IEC 61800-9-2

You can find data regarding power loss of our products on the Internet:

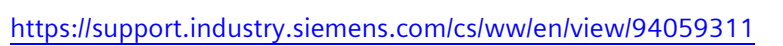

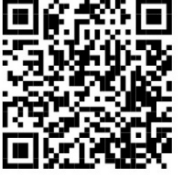

#### • CDS and DDS parameters

| Function                 | Parameter | Description       | Setting                                                                                                    | Example                                                                                                    |       |       |  |
|--------------------------|-----------|-------------------|----------------------------------------------------------------------------------------------------|----------------------------------------------------------------------------------------------------|-------|-------|--|
| Parameter set<br>copying | P0809[02] | Copy CDS          | Index:<br>[0]: Copy from a CDS/DDS (source data set)<br>[1]: Copy to another CDS/DDS (target data set)<br>[2]: Start copying (1: start copying; 0: copying completed) | Copying CDS0 to CDS2 :<br>1. Set P0809[0] = 0: copy from CDS0<br>2. Set P0809[1] = 2: copy to CDS2<br>3. Set P0809[2] = 1: start copying |       |       |  |
|                          | P0819[02] | Copy DDS          |                                                                                                    | The copying procedure of a DDS and<br>that of a CDS is the same. Refer to<br>the example above.                                          |       |       |  |
| Parameter set            | P0810 &   | CDS               | CDSs are changed over by changing the values of P0810 and                                                                                                    | CDS                                                                                                    | P0811 | P0810 |  |
| changeover               | P0811     | changeover        | Changeover is possible in both the "Ready" and the "Run"                                                                                                    | CDS0                                                                                                    | 0     | 0     |  |
|                          |           |                   | states.                                                                                                    | CDS1                                                                                                    | 0     | 1     |  |
|                          |           |                   |                                                                                                    | CDS2                                                                                                    | 1     | 0/1   |  |
|                          | P0820 &   | DDS<br>changeover | DDSs are changed over by changing the values of P0820 and                                                                                                    | DDS                                                                                                    | P0821 | P0820 |  |
|                          | FU021     |                   | Changeover is possible in the "Ready" state.                                                                                                    | DDS0                                                                                                    | 0     | 0     |  |
|                          |           |                   |                                                                                                    | DDS1                                                                                                    | 0     | 1     |  |
|                          |           |                   |                                                                                                    | DDS2                                                                                                    | 1     | 0/1   |  |

### Faults and alarms

• Fault list

| Fault | Description                              | Fault | Description                                                 |
|-------|------------------------------------------|-------|-------------------------------------------------------------|
| F1    | Overcurrent                              | F2    | Overvoltage                                                 |
| F3    | Undervoltage                             | F4    | Converter overtemperature                                   |
| F5    | Converter I <sup>2</sup> t               | F6    | Chip temperature rise exceeds critical levels               |
| F11   | Motor overtemperature                    | F12   | Converter temperature signal lost                           |
| F20   | DC ripple too high                       | F35   | Maximum number of auto restart attempts exceeded            |
| F41   | Motor data identification failure        | F51   | Parameter EEPROM fault                                      |
| F52   | Power stack software fault               | F60   | Asic timeout                                                |
| F61   | MMC/SD card parameter cloning failed     | F62   | Parameter cloning contents invalid                          |
| F63   | Parameter cloning contents incompatible  | F64   | Converter attempted to do an automatic clone during startup |
| F70   | I/O Extension Module communication fault | F71   | USS setpoint fault                                          |
| F72   | USS/MODBUS setpoint fault                | F80   | Signal lost on analog input                                 |
| F85   | External fault                           |       |                                                             |

#### • Alarm list

| Alarm | Description                       | Alarm | Description                               |
|-------|-----------------------------------|-------|-------------------------------------------|
| A501  | Current limit                     | A502  | Overvoltage limit                         |
| A503  | Undervoltage limit                | A504  | Converter overtemperature                 |
| A505  | Converter l <sup>2</sup> t        | A506  | IGBT junction temperature rise warning    |
| A507  | Converter temperature signal lost | A511  | Motor overtemperature l <sup>2</sup> t    |
| A523  | Output current ripple too high    | A535  | Braking resistor overload                 |
| A541  | Motor data identification active  | A600  | RTOS overrun warning                      |
| A910  | Vdc_max controller deactivated    | A911  | Vdc_max controller active                 |
| A912  | Vdc_min controller active         | A921  | Analog output parameters not set properly |
| A922  | No load applied to converter      | A923  | Both JOG left and JOG right are requested |
| A930  | Cavitation protection warning     | A936  | PID autotuning active                     |
| A952  | Belt failure detected             |       |                                           |